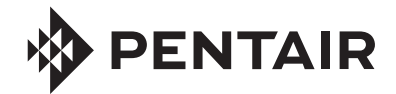

**FLECK** 5810 & 5812 SXT WATER SOFTENER OR FILTER CONTROL VALVE SERVICE MANUAL

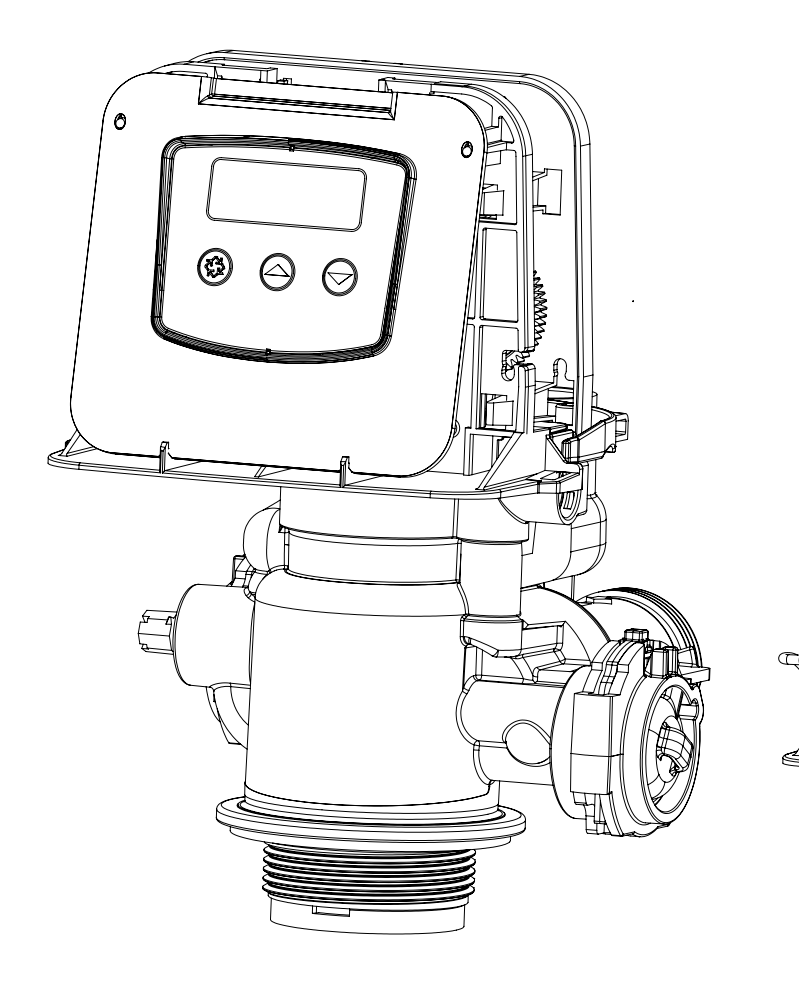

5810

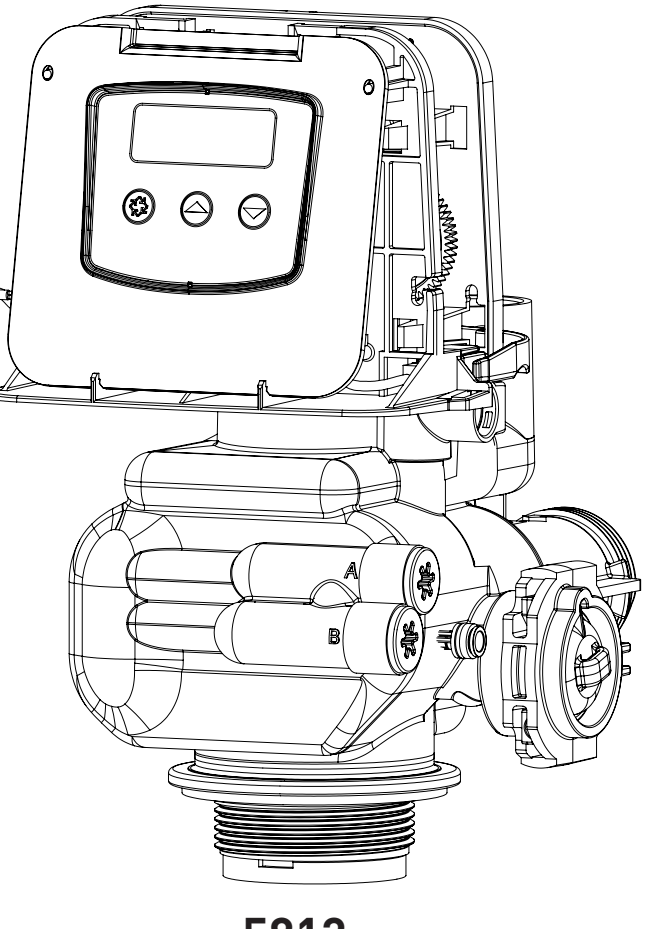

5812

# TABLE OF CONTENTS

| JOB SPECIFICATION SHEET                         |  |
|-------------------------------------------------|--|
| OPERATING PARAMETERS                            |  |
| INSTALLATION                                    |  |
| START-UP INSTRUCTIONS/FLUSHING & CONDITIONING 5 |  |
| CONTROL FEATURES                                |  |
| USER PROGRAMMING 6                              |  |
| SYSTEM DISINFECTION                             |  |
| INSTALLATION CHECKLIST                          |  |
| CARE AND USE OF YOUR BRINE TANK                 |  |
| CONTROL OPERATION                               |  |
| MASTER PROGRAMMING MODE CHART                   |  |
| MASTER PROGRAMMING MODE 10                      |  |
| VIEWING DIAGNOSTIC DATA14                       |  |
| 5810 CONTROL VALVE ASSEMBLY 16                  |  |
| 5812 CONTROL VALVE ASSEMBLY 17                  |  |
| 5810/5812 VALVE ACCESSORIES                     |  |
| 5810/5812 VALVE ASSEMBLIES 19                   |  |
| SAFETY BRINE VALVE                              |  |
| TROUBLESHOOTING 21                              |  |
| WATER CONDITIONER FLOW DIAGRAMS 22              |  |
| 5810 DIMENSIONAL DRAWINGS                       |  |
| 5812 DIMENSIONAL DRAWINGS 27                    |  |
| SXT WIRING DIAGRAM                              |  |
| INJECTOR FLOW DATA                              |  |
| TYPICAL RESIDENTIAL SYSTEM PLUMBING             |  |
| TRANSFORMER PORT LOCATION                       |  |

# JOB SPECIFICATION SHEET

| Job Number:                    |                                          |
|--------------------------------|------------------------------------------|
| Model Number:                  |                                          |
| Water Hardness:                | ppm or gr                                |
| Capacity Per Unit:             | ppm of gp                                |
| Mineral Tank Size:             | Diameter: Height:                        |
| Salt Setting per Regeneration: |                                          |
| Regenerant Flow:               | Downflow                                 |
| 1 Meter Size                   | Downlow                                  |
| $\Lambda = 1 \frac{1}{4}$      |                                          |
| A. 1-1/4 Turbine               |                                          |
| 2. System Type:                |                                          |
| A. System #4: 1 Tank, 1 M      | eter, Immediate, or Delayed Regeneration |
| B. System #4: Time Clock       |                                          |
| 3. Control Program Settings:   |                                          |
| A. Backwash:                   | Minutes                                  |
| B. Brine and Slow Rinse:       | Minutes                                  |
| C. Rapid Rinse:                | Minutes                                  |
| D. Brine Tank Refill:          | Minutes                                  |
| E. Pause Time:                 | Minutes                                  |
| F. Second Backwash:            | Minutes                                  |
| 4. Drain Line Flow Control:    | gpm                                      |
| 5. Brine Line Flow Control:    | gpm                                      |
| 6 Injector Size#•              |                                          |

#### **IMPORTANT PLEASE READ:**

- The information, specifications and illustrations in this manual are based on the latest information available at the time of release. The manufacturer reserves the right to make changes at any time without notice.
- This manual is intended as a guide for service of the valve only. System
  installation requires information from a number of suppliers not known
  at the time of manufacture. This product should be installed by a
  plumbing professional.
- This product must be installed in compliance with all state and municipal plumbing and electrical codes. Permits may be required at the time of installation.
- It is established that when daytime water pressure exceeds 80 psi (5.5 bar), the maximum pressure rating of 125 psi (8.6 bar) can be exceeded. A pressure regulator must be installed on this system or warranty is voided.
- Do not install the unit where temperatures may drop below 32°F (0°C) or above 120°F (52°C).
- Do not place the unit in direct sunlight. Black units will absorb radiant heat increasing internal temperatures.
- Do not strike the valve or any of the components.
- Warranty of this product extends to manufacturing defects. Misapplication of this product may result in failure to properly condition water, damage to product, or personal injury.
- A prefilter should be used on installations in which free solids are present.
- In some applications local municipalities treat water with Chloramines. High Chloramine levels may damage valve components.
- Correct and constant voltage must be supplied to the controller to maintain proper function.
- The system is intended to treat only potable quality water. It is not intended as the permanent primary treatment of water from a source that is contaminated, such as from radon, pesticides, insecticides, sewage or wastewater.
- This system is not intended for use by persons (including children) with reduced physical, sensory, or mental capabilities, or lack of experience and knowledge, unless they have been given supervision or instruction concerning use of the appliance by a person responsible for their safety.
- Children shall not play with the system.
- Cleaning shall not be made by children without supervision.
- Periodic cleaning and maintenance may be required to function properly. See disinection instructions on page 7.

# **OPERATING PARAMETERS**

| Minimum Pressure               | 20 psi/1.4 bar/138 kPa                             |
|--------------------------------|----------------------------------------------------|
| Maximum Pressure               | 125 psi/8.61 bar/861 kPa                           |
| Minimum Water<br>Temperature   | 34°F/1°C                                           |
| Maximum Water<br>Temperature   | 110°F/43°C                                         |
| Minimum Ambient<br>Temperature | 34°F/1°C                                           |
| Maximum Ambient<br>Temperature | 120°F/52°C                                         |
| Maximum Humidity               | 75%                                                |
| Input Voltage                  | 100-240 VAC                                        |
| Input Frequency                | 50/60 Hz                                           |
| Output Voltage                 | 12 VDC                                             |
| Output Current                 | 2.0 amps                                           |
| Maximum Altitude<br>FLECK 5    | 2,000 meters<br>810 & 5812 SXT Upflow/Downflow • 3 |

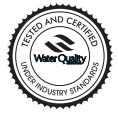

The 5810 & 5812 models are Tested and Certified by the WQA to NSF/ANSI Std. 44 & 372 for material safety and structural integrity & lead free compliance and CSA B483.1.

Component

# CALIFORNIA PROPOSITION 65 WARNING

**<u>A WARNING</u>** This product contains chemicals known to the State of California to cause cancer or birth defects or other reproductive harm.

# **INSTALLATION**

# Water Pressure

A minimum of 20 psi (1.4 bar) of water pressure is required for the regeneration valve to operate effectively.

### **Electrical Facilities**

An uninterrupted alternating current (120 VAC) supply is required. The control uses a transformer to supply 12 VDC. Please make sure your voltage supply is compatible with your unit before installation.

# **Existing Plumbing**

Condition of existing plumbing should be free from lime and iron buildup. Piping that is built up heavily with lime and/or iron should be replaced. If piping is clogged with iron, a separate iron filter unit should be installed ahead of the water softener.

# Location of Softener and Drain

You must have an air gap on the drain line to prevent back flow of drain water into the system. A 2x the drain line pipe diameter air gap is required with a minimum 1" air gap.

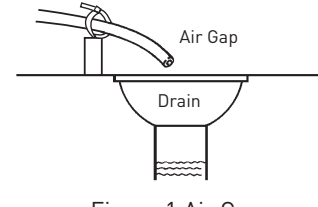

Figure 1 Air Gap

# Installation Locations

FOR DRY LOCATIONS ONLY.

# **Bypass Valves**

Always provide for the installation of a bypass valve if unit is not equipped with one.

- CAUTION Water pressure is not to exceed 125 psi (8.6 bar), water temperature is not to exceed 110°F (43°C), and the unit cannot be subjected to freezing conditions.
- **A WARNING:** The system must be depressurized before removing any connections for servicing.

#### Installation Instructions

- 1. Place the softener tank where you want to install the unit. Make sure the unit is level and on a firm base.
- 2. During cold weather, the installer should warm the valve to room temperature before operating.
- 3. All plumbing should be done in accordance with local plumbing codes. The pipe size for a residential drain line should be a minimum of 1/2" (13 mm). Backwash flow rates in excess of 7 gpm (26.5 Lpm) or drain line length in excess of 20' (6 m) require 3/4" (19 mm) drain line. Commercial drain lines should be the same size as the drain line flow control.

# NOTE: The tank should have the distributor tube installed and have the proper amount of regenerant in place.

- 4. Refer to the spec sheet for cutting height of the distributor tube.
- Lubricate the distributor O-ring seal and tank O-ring seal. Place the main control valve on tank. Note: Only use silicone lubricant.

- 6. Soldering of joints near the drain port must be done prior to connecting the Drain Line Flow Control fitting (DLFC). Leave at least 6" (15 cm) between the DLFC and solder joints when soldering pipes that are connected on the DLFC. Failure to do this could cause interior damage to the DLFC.
- 7. PTFE plumbing tape is the only sealant to be used on the drain fitting.
- 8. Make sure that the floor is clean beneath the salt storage tank and that the tank is level.
- Place approximately 1" (25 mm) of water above the grid plate. If a grid is not utilized, fill to the top of the air check (Figure 1) in the salt tank. Do not add salt to the brine tank at this time.

#### CAUTION If grid plate is used, cut air check height even with grid plate. This is critical on 6", 7", 8" and 9" tanks. The brine refill water must come above the grid plate and make contact with the salt.

- 10. On units with a bypass, place in bypass position. Turn on the main water supply. Open a cold soft water tap nearby and let run a few minutes or until the plumbing is free from foreign material (usually solder) that may have resulted from the installation. Once clean, close the water tap.
- 11. Slowly place the bypass in service position and let water flow into the mineral tank. When water flow stops, slowly open a cold water tap nearby and let water run until the air is purged from the plumbing lines.
- 12. Plug the transformer into an electrical outlet.

#### NOTE: All electrical connections must be connected according to local codes. Be certain the outlet is uninterrupted.

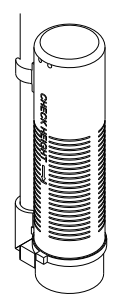

60002 Rev E

Figure 2 Residential Air Check Valve

# **Electrical Connection**

The controller operates on 12-volt DC power supply. Do not operate the controller with a power supply other than the one supplied by the manufacturer for this model. For installation assistance, see Transformer Port Location on page 31.

NOTE: The power source should be constant. Be certain the power adapter is not on a switched outlet. Power interruptions longer than 8 hours may cause the controller to lose the time setting. When power is restored, the time setting must then be re-entered.

# START-UP INSTRUCTIONS/ FLUSHING & CONDITIONING

The water softener should be installed with the inlet, outlet, and drain connections made in accordance with the manufacturer's recommendations, and to meet applicable plumbing codes.

- 1. Program the valve control according to instructions shown in this manual.
- 2. Start an immediate regeneration by holding the Extra Cycle button for five seconds. Position the valve to backwash. Ensure the drain line flow remains steady for 10 minutes or until the water runs clear.
- 3. Position the valve to the brine draw / slow rinse position. Ensure the unit is drawing water from the brine tank (this step may need to be repeated).
- 4. Position the valve to the rapid rinse position. Check the drain line flow, and run for five minutes or until the water runs clear.
- Position the valve to the start of the brine tank fill cycle. Ensure water goes into the brine tank at the desired rate. The brine valve drive cam will hold the valve in this position to fill the brine tank for the first regeneration.
- 6. Replace control cover.
- 7. Put salt in the brine tank.

#### NOTE: Do not use granulated or rock salt.

# **CONTROL FEATURES**

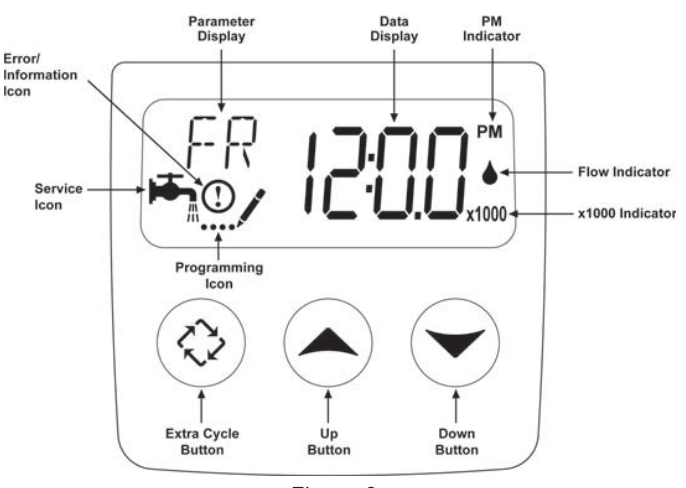

Figure 3

#### Features of the SXT:

- Power backup that continues to keep time and the passage of days for a minimum of 8 hours in the event of power failure. During a power outage, the control goes into a power-saving mode. It does not monitor water usage during a power failure, but it does store the volume remaining at the time of power failure.
- Settings for both valve (basic system) and control type (method used to trigger a regeneration).
- Day-of-the-Week controls.
- While in service, the display alternates between time of day, volume remaining or days to regeneration.
- The Flow Indicator flashes when outlet flow is detected.
- The Service Icon flashes if a regeneration cycle has been queued.
- A Regeneration can be triggered immediately by pressing the Extra Cycle button for five seconds.

• The Parameter Display displays the current cycle step (BW, BF, RR etc) during regeneration, and the data display counts down the time remaining for that cycle step. While the valve is transferring to a new cycle step, the display will flash. The parameter display will identify the destination cycle step (BW, BF, RR, etc.) and the data display will read "-----". Once the valve reaches the cycle step, the display will stop flashing and the data display will change to the time remaining. During regeneration, the user can force the control to advance to the next cycle step immediately by pressing the Extra Cycle button.

#### Setting the Time of Day

- 1. Press and hold either the Up or Down buttons until the programming icon replaces the service icon and the parameter display reads TD.
- 2. Adjust the displayed time with the Up and Down buttons.
- 3. When the desired time is set, press the Extra Cycle button to resume normal operation. The unit will also return to normal operation after five seconds if no buttons are pressed.

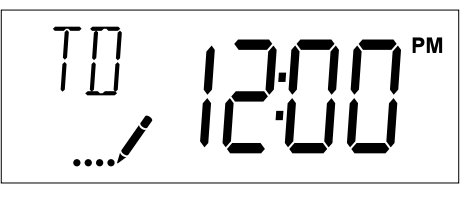

Figure 4

#### Queueing a Regeneration

- 1. Press the Extra Cycle button. The service icon will flash to indicate that a regeneration is queued.
- 2. To cancel a queued regeneration, press the Extra Cycle button.

#### **Regenerating Immediately**

Press and hold the Extra Cycle button for five seconds.

# USER PROGRAMMING

The 5800 SXT control was designed to operate under most conditions with minimal programming. Follow the procedure below to set up the control for normal operation. For more indepth programming information, see the Master Programming section.

| Abbreviation | Parameter                            | Description                                                                                                    |
|--------------|--------------------------------------|----------------------------------------------------------------------------------------------------|
| DO           | Day Override                         | The control's day override setting.                                                                                                    |
| RT           | Regeneration Time                    | The time of the day that<br>the system will regenerate<br>(meter delayed, time clock,<br>and day-of-week systems)                                                                                              |
| н            | Feed Water Hardness                  | The hardness of the inlet<br>water - used to calculate<br>system capacity for<br>metered systems.                                                                                                    |
| RC or SF     | Reserve Capacity or<br>Safety Factor | The fixed reserve<br>capacity of the system<br>in gallons to maintain<br>before the next scheduled<br>regeneration. Can also<br>be set as a percentage of<br>total capacity. See Master<br>Programming section |
| CD           | Current Day                          | The current day of week.                                                                                                    |

- NOTE: Some items may not be shown depending on control configuration. The control will discard any changes and exit User Programming Mode if a button is not pressed for 60 seconds.
- NOTE: When variable reserve (cr) is selected from Master Programming, User Programming will display SF. However, changing the value of SF will have no effect when variable reserve is selected in Master Programming.

### **User Programming Mode Steps**

- 1. Press the Up and Down buttons for five seconds while in service, and the time of day is NOT set to 12:01 PM.
- 2. Use this display to adjust the Day Override. This option setting is identified by "DO" in the upper left corner of the screen.

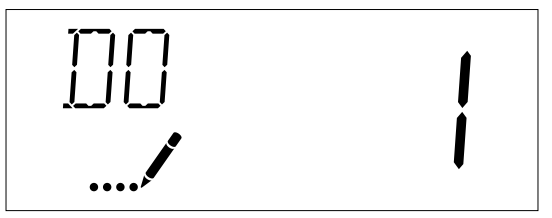

Figure 5

3. Press the Extra Cycle button. Use this display to adjust the Regeneration Time. This option setting is identified by "RT" in the upper left corner of the screen.

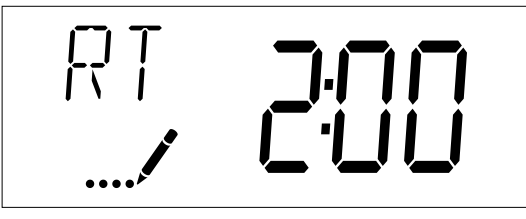

Figure 6

 Press the Extra Cycle button. Use this display to adjust the Feed Water Hardness. This option setting is identified by "H" in the upper left corner of the screen.

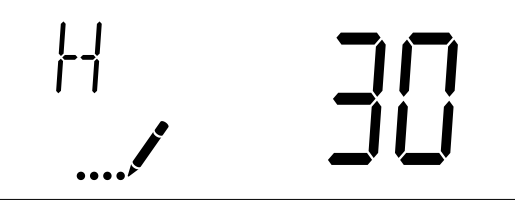

Figure 7

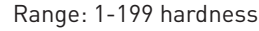

- 5. Press the Extra Cycle button. Use this display to adjust the Fixed Reserve Capacity. This option setting is identified by "RC" or "SF" in the upper left corner of the screen.
- NOTE: This setting is dependent upon Reserve Selection setting in Master Programming. Default is RC -Reserve Capacity (Gallons). See Master Programming section for more information.

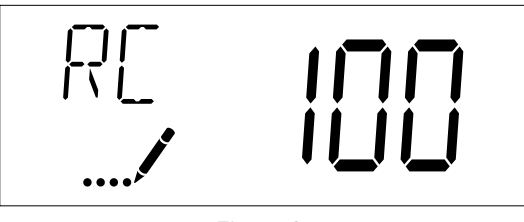

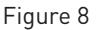

6. Press the Extra Cycle button. Use this display to set the Current Day of the Week. This option setting is identified by "CD" in the upper left corner of the screen.

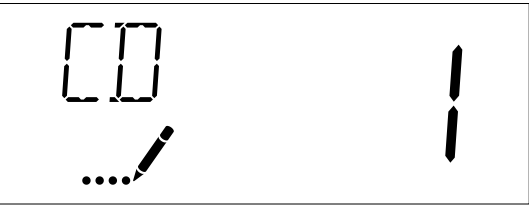

Figure 9

7. Press the Extra Cycle button to end User Programming.

# SYSTEM DISINFECTION

### **Disinfection Of Water Softeners**

The materials of construction of the modern water softener will not support bacterial growth, nor will these materials contaminate a water supply. During normal use, a softener may become fouled with organic matter, or in some cases with bacteria from the water supply. This may result in an off-taste or odor in the water.

Some softeners may need to be disinfected after installation and some softeners will require periodic disinfection during their normal life.

Depending upon the conditions of use, the style of softener, the type of ion exchanger, and the disinfectant available, a choice can be made among the following methods.

### Sodium or Calcium Hypochlorite

#### Application

These materials are satisfactory for use with polystyrene resins, synthetic gel zeolite, greensand and bentonites.

#### 5.25% Sodium Hypochlorite

These solutions are available under trade names such as Clorox\*. If stronger solutions are used, such as those sold for commercial laundries, adjust the dosage accordingly.

- 1. Dosage
  - A. Polystyrene resin; 1.2 fluid ounce (35.5 ml) per cubic foot.
  - B. Non-resinous exchangers; 0.8 fluid ounce (23.7 ml) per cubic foot.
- 2. Salt tank softeners
  - A. Backwash the softener and add the required amount of hypochlorite solution to the well of the salt tank. The salt tank should have water in it to permit the solution to be carried into the softener.
  - B. Proceed with the normal recharge.

\*Clorox is a trademark of the Clorox Company.

#### **Calcium Hypochlorite**

Calcium hypochlorite, 70% available chlorine, is available in several forms including tablets and granules. These solid materials may be used directly without dissolving before use.

- 1. Dosage
  - A. Two grains (approximately 0.1 ounce [3 ml]) per cubic foot.
- 2. Salt tank softeners
  - A. Backwash the softener and add the required amount of hypochlorite to the well of the salt tank. The salt tank should have water in it to permit the chlorine solution to be carried into the softener.
  - B. Proceed with the normal recharge.

# **INSTALLATION CHECKLIST**

□ Read the owner's/installation manual?

- □ Follow all safety guidelines in the manual?
- □ If metal pipe was used, did you restore the electrical ground?
- □ Securely install both drain hoses to an approved drain?
- Perform a leak test?
- □ Move the bypass valve to service?
- □ Sanitize the softener?
- □ Add salt pellets to the salt storage tank?
- □ Program the control correctly to meet your needs?
- □ Start a regeneration?

# CARE AND USE OF YOUR BRINE TANK

Each time the softener regenerate, salty water (brine) is needed to recondition the media in the water tank. The brine is pulled from the salt tank at a controlled amount. If the salt tank does not contain enough salt, the brine is weak, the media will not fully recondition and untreated water will pass through.

You must keep salt in the tank.

The salt tank operates best when the salt level is below halffull. If the tank is filled more than that the salt pellets may "bridge". The salt pellets wedge against each other and do not fall into the water at the bottom. Bridging will eventually provide no salt to make brine. The softener will regenerate but not recondition the media. A salt bridge can be broken up using a broom handle or similar rod. Carefully pound it into the salt and the pellets will collapse. After loosening the salt pellets wait 2 hours and start a regeneration. A second regenerate may be needed to fully recondition the media.

You should only use sodium chloride pellet salt for water softeners. Other types of salt (rock or snow melting) will contain dirt and chemicals that will affect your water softener. Keep the brine tank covered.

Empty and clean the tank every three years.

# **CONTROL OPERATION**

#### Meter Immediate Control

A Meter Immediate control measures water usage and regenerates the system as soon as the calculated system capacity is depleted. The control calculates the system capacity by dividing the unit capacity (typically expressed in grains/ unit volume) by the feed water hardness and subtracting the reserve. Meter Immediate systems generally do not use a reserve volume. The control will also start a regeneration cycle at the programmed regeneration time if a number of days equal to the regeneration day override pass before water usage depletes the calculated system capacity.

#### Meter Delayed Control

A Meter Delayed Control measures water usage. The system regenerates at the programmed regeneration time after the calculated system capacity is depleted. As with Meter Immediate systems, the control calculates the system capacity by dividing the unit capacity by the feed water hardness and subtracting the reserve. The reserve should be set to ensure that the system delivers treated water between the time the system capacity is depleted and the actual regeneration time. A Meter Delayed control will also start a regeneration cycle at the programmed regeneration time if a number of days equal to the regeneration day override pass before water usage depletes the calculated system capacity.

#### **Time Clock Delayed Control**

A Time Clock Delayed Control regenerates the system on a timed interval. The control will initiate a regeneration cycle at the programmed regeneration time when the number of days since the last regeneration equals the regeneration day override value.

#### Day of the Week Control

This control regenerates the system on a weekly schedule. The schedule is defined in Master Programming by setting each day to either "off" or "on". The control will initiate a regeneration cycle on days that have been set to "on" at the specified regeneration time.

#### **Control Operation During Regeneration**

During regeneration, the control shows the current regeneration step number the valve is advancing to, or has reached, and the time remaining in that step. The step number that displays flashes until the valve completes driving to this regeneration step position. Once all regeneration steps are complete the valve returns to service and resumes normal operation.

Pressing the Extra Cycle button during a regeneration cycle immediately advances the valve to the next cycle step position and resumes normal step timing.

#### **Control Operation During Programming**

The control only enters the Program Mode with the valve in service. While in the Program Mode, the control continues to operate normally monitoring water usage and keeping all displays up to date. Control programming is stored in memory permanently.

#### Manually Initiating a Regeneration

- 1. When the system is in service, press the Extra Cycle button for five seconds on the main screen.
- 2. The control advances to Regeneration Cycle Step #1 (backwash), and begins programmed time count down.
- 3. Press the Extra Cycle button once to advance valve to Regeneration Cycle Step #2 (brine draw and slow rinse).
- 4. Press the Extra Cycle button once to advance valve to Regeneration Cycle Step #3 (rapid rinse).
- 5. Press the Extra Cycle button once to advance valve to Regeneration Cycle Step #4 (brine refill).
- 6. Press the Extra Cycle button once more to advance the valve back to in service.
  - NOTE: If the unit above is for standard downflow single backwash only, if not this unit the cycle step order may change.
  - NOTE: A queued regeneration can be initiated by pressing the Extra Cycle button. To clear a queued regeneration, press the Extra Cycle button again to cancel. If regeneration occurs for any reason prior to the delayed regeneration time, the manual regeneration request will be cleared.

#### **Control Operation During a Power Failure**

The SXT includes integral power backup. In the event of power failure, the control shifts into a power-saving mode. The control stops monitoring water usage. The display and motor shut down, but it continues to keep track of the time and day for a minimum of 8 hours.

The system configuration settings are stored in a non-volatile memory and are stored indefinitely with or without power. The Time of Day flashes when there has been a power failure. Press any button to stop the Time of Day from flashing.

If power fails while the unit is in regeneration, the control will save the current valve position before it shuts down. When power is restored, the control will resume the regeneration cycle from the point where power failed.

#### CAUTION If power fails during a regeneration cycle, the valve will remain in it's current position until power is restored. The valve system should include all required safety components to prevent overflows resulting from a power failure during regeneration.

The control will not start a new regeneration cycle without power. If the valve misses a scheduled regeneration due to a power failure, it will queue a regeneration. Once power is restored, the control will initiate a regeneration cycle the next time that the Time of Day equals the programmed regeneration time. Typically, this means that the valve will regenerate one day after it was originally scheduled. If the treated water output is important and power interruptions are expected, the system should be set up with a sufficient reserve capacity to compensate for regeneration delays.

# MASTER PROGRAMMING MODE CHART

# CAUTION Before entering Master Programming, please contact your local professional water dealer. To enter Master Programming, set time to 12:01 PM.

| Master Programming Options      |                           |                        |                                                                                                    |
|---------------------------------|---------------------------|------------------------|----------------------------------------------------------------------------------------------------|
| Abbreviation                    | Parameter                 | Option<br>Abbreviation | Options                                                                                                    |
| DE                              | Display Format            | GAL                    | Gallons                                                                                                    |
| DF                              | DF Display Format         | Ltr                    | Liters                                                                                                    |
|                                 |                           | dF1b                   | Downflow/Upflow Single Backwash                                                                                                    |
|                                 |                           | dF2b                   | Downflow Double Backwash                                                                                                    |
| VT                              | Valve Type                | Fltr                   | Filter                                                                                                    |
|                                 |                           | UFbd                   | Upflow Brine Draw First                                                                                                    |
|                                 |                           | Othr                   | Other                                                                                                    |
|                                 |                           | Fd                     | Meter (Flow) Delayed                                                                                                    |
| 07                              | 0.1.1.7                   | FI                     | Meter (Flow) Immediate                                                                                                    |
| CI                              | Control Type              | tc                     | Time Clock                                                                                                    |
|                                 |                           | dAY                    | Day of Week                                                                                                    |
| NIT                             |                           | 1                      | Single Tank System                                                                                                    |
| NI                              | Number of Tanks           | 2                      | Two Tank System                                                                                                    |
|                                 |                           | U1                     | Tank 1 in Service                                                                                                    |
| TS                              | Tank in Service           | U2                     | Tank 2 in Service                                                                                                    |
| С                               | Unit Capacity             |                        | Unit Capacity (Grains)                                                                                                    |
| Н                               | Feedwater Hardness        |                        | Hardness of Inlet Water                                                                                                    |
|                                 |                           | SF                     | Percentage Safety Factor                                                                                                    |
| RS                              | Reserve Selection         | rc                     | Fixed Reserve Capacity                                                                                                    |
|                                 |                           | cr                     | Variable Reserve Capacity                                                                                                    |
| SF                              | Safety Factor             |                        | Percentage of the system capacity to be used as a reserve                                                                                                    |
| RC                              | Fixed Reserve Capacity    |                        | Fixed volume to be used as a reserve                                                                                                    |
| DO                              | Day Override              |                        | The system's day override setting                                                                                                    |
| RT                              | Regen Time                |                        | The time of day the system will regenerate                                                                                                    |
| BW, BD, RR, BF                  | Regen Cycle Step<br>Times |                        | The time duration for each regeneration step.<br>Adjustable from OFF and 0-199 minutes.<br>If "Othr" is chosen under "Valve Type", then R1, R2, R3, etc,<br>will be displayed instead |
| D1, D2, D3, D4, D5,<br>D6, & D7 | Day of Week Settings      |                        | Regeneration setting (On or OFF) for each day of the week on day-of-week systems                                                                                                    |
| CD                              | Current Day               |                        | The Current day of the week                                                                                                    |
|                                 |                           | P0.7                   | 3/4" Paddle Wheel Meter                                                                                                    |
|                                 |                           | Gen                    | Generic or Other Meter                                                                                                    |
|                                 |                           | P2.0                   | 2" Paddle Wheel Meter                                                                                                    |
| FM                              | Flow Meter Type           | t1.5                   | 1.5" Turbine Meter                                                                                                    |
|                                 |                           | P1.5                   | 1.5" Paddle Wheel Meter                                                                                                    |
|                                 |                           | t1.2                   | 1.25" Turbine Wheel Meter                                                                                                    |
|                                 |                           | t1.0                   | 1" Turbine Meter                                                                                                    |
|                                 |                           | P1.0                   | 1" Paddle Wheel Meter                                                                                                    |
|                                 |                           | t0.7                   | 3/4" Turbine Meter                                                                                                    |
| К                               | Meter Pulse Setting       |                        | Meter pulses per gallon for generic/other flow meter                                                                                                    |

Some items may not be shown depending on timer configuration. The timer will discard any changes and exit Master Programming Mode if any button is not pressed for sixty seconds.

# MASTER PROGRAMMING MODE

When Master Programming Mode is entered, all available option setting displays may be viewed and set as needed. Depending on current option settings, some parameters cannot be viewed or set.

### Setting the Time of Day

- 1. Press and hold either the Up or Down buttons until the programming icon replaces the service icon and the parameter display reads TD.
- 2. Adjust the displayed time with the Up and Down buttons.
- 3. When the desired time is set, press the Extra Cycle button to resume normal operation. The unit will also return to normal operation after five seconds if no buttons are pressed.

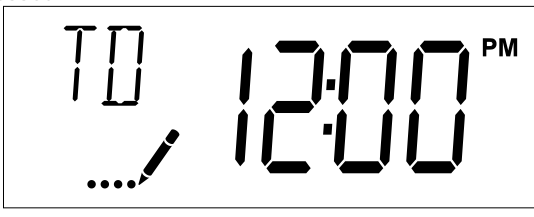

Figure 10

### **Entering Master Programming Mode**

Set the Time of Day display to 12:01 P. M. Press the Extra Cycle button (to exit Setting Time of Day mode). Then press and hold the Up and Down buttons together until the programming icon replaces the service icon and the display format screen appears.

# Exiting Master Programming Mode

Press the Extra Cycle button to accept the displayed settings and cycle to the next parameter. Press the Extra Cycle button at the last parameter to save all settings and return to normal operation. The control will automatically disregard any programming changes and return to normal operation if it is left in Master Programming mode for 5 minutes without any keypad input.

#### Resets

#### Soft Reset

Press and hold the Extra Cycle and Down buttons for 25 seconds while in normal Service mode. This resets all parameters to the system default values. Not reset are the volume remaining in meter immediate or meter delayed systems and days since regeneration in the time clock system.

#### Master Reset

Hold the Extra Cycle button while powering up the unit. This resets all of the parameters in the unit back to factory defaults. Check and verify the choices selected in Master Programming Mode.

### 1. Display Format (Display Code DF)

This is the first screen that appears when entering Master Programming Mode. The Display Format setting specifies the unit of measure that will be used for volume and how the control will display the Time of Day. This option setting is identified by "DF" in the upper left corner of the screen. There are two possible settings.

| Display Format<br>Setting | Unit of Volume | Time Display  |
|---------------------------|----------------|---------------|
| GAL                       | U.S. Gallons   | 12-Hour AM/PM |
| Ltr                       | Liters         | 24-Hour       |
|                           | ^              |               |

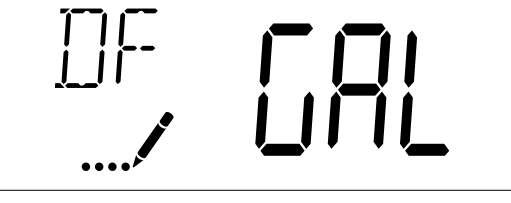

Figure 11

#### 2. Valve Type (Display Code VT)

Press the Extra Cycle button. Use the display to set the Valve Type.

#### 3. Regenerant Flow (Display Code RF)

Press the Extra Cycle button. The Regenerant Flow Setting specifies the type of cycle that the valve follows during regeneration. Note that some valve configurations are built with specific subcomponents. Ensure the valve is configured properly before changing the Regenerant Flow setting. This option setting is identified by "RF" in the upper left corner of the screen. There are eight possible settings.

| Abbreviation | Parameter                         |
|--------------|-----------------------------------|
| dF1b         | Standard Downflow Single Backwash |
| dF2b         | Standard Downflow Double Backwash |
| Fltr         | Filter                            |
| dFFF         | Downflow Fill First               |
| UFbd         | Upflow Brine Draw First           |
| UFFF         | Upflow Brine Fill First           |
| 0-dF         | Other Downflow                    |
| 0-UF         | Other Upflow                      |

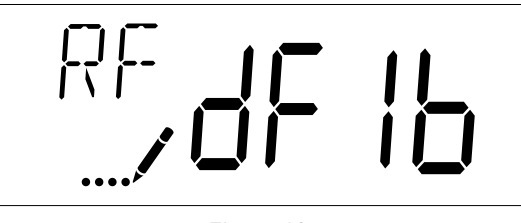

Figure 12

### 4. Control Type (Display Code CT)

Press the Extra Cycle button. Use this display to set the Control Type. This specifies how the control determines when to trigger a regeneration. For details on how the various options function, refer to the Control Operation section of this service manual. This option setting is identified by "CT" in the upper left corner of the screen. There are four possible settings.

| Abbreviation | Parameter              |
|--------------|------------------------|
| Fd           | Meter (Flow) Delayed   |
| FI           | Meter (Flow) Immediate |
| tc           | Time Clock             |
| dAY          | Day of Week            |

# MASTER PROGRAMMING MODE continued

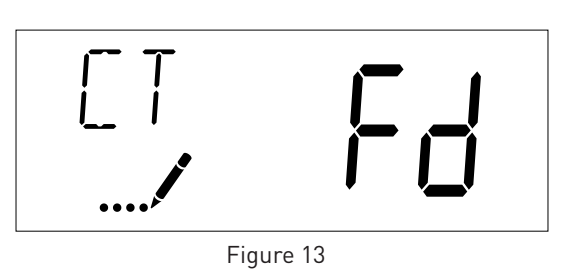

#### 5. Unit Capacity (Display Code C)

Press the Extra Cycle button. Use this display to set the Unit Capacity. This setting specifies the treatment capacity of the system media. Enter the capacity of the media bed in grains of hardness when configuring a softener system, or desired volume capacity when configuring a filter system. This option setting is identified by "C" in the upper left corner of the screen (or by "V' if volume capacity for a filter). The Unit Capacity parameter is only available if the control type has been set to one of the metered options. Use the Up and Down buttons to adjust the value as needed.

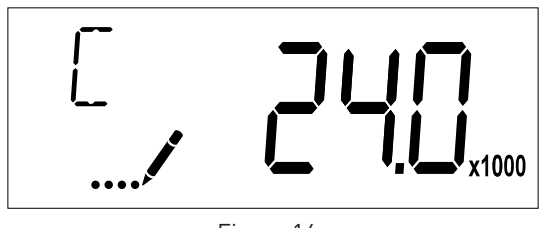

Figure 14 Range: 1-999.9 x 1000 grains/gallon (mg/liter)

#### 6. Feed Water Hardness (Display Code H)

Press the Extra Cycle button. Use this display to set the Feed Water Hardness. Enter the feed water hardness in grains per gallon or degrees for softener systems. This option setting is identified by "H" in the upper left corner of the screen. The feed water hardness parameter is only available if the control type has been set to one of the metered softener options. Use the Up and Down buttons to adjust the value as needed.

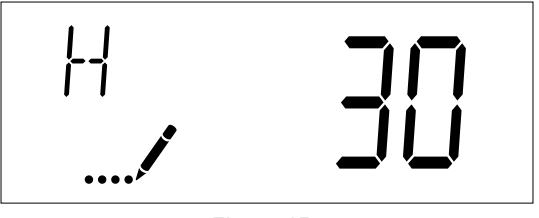

Figure 15 Range: 1-199 grains (degrees)

#### 7. Reserve Selection (Display Code RS)

Press the Extra Cycle button. Use this display to set the Safety Factor and to select the type of reserve to be used in your system. This setting is identified by "RS" in the upper left corner of the screen. The reserve selection parameter is only available if the control type has been set to one of the metered options. There are three possible settings.

| Abbreviation | Parameter              |
|--------------|------------------------|
| SF           | Safety Factor          |
| rc           | Fixed Reserve Capacity |
| cr           | Variable Reserve       |
|              |                        |

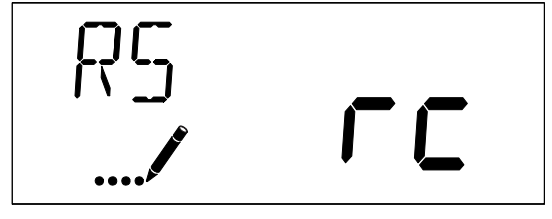

Figure 16

#### 8. Safety Factor (Display Code SF)

Press the Extra Cycle button. Use this display to set the Safety Factor. This setting specifies what percentage of the system capacity will be held as a reserve. Since this value is expressed as a percentage, any change to the unit capacity or feed water hardness that changes the calculated system capacity will result in a corresponding change to the reserve volume. This option setting is identified by "SF" in the upper left corner of the screen. Use the UP and Down buttons to adjust the value from 0 to 50% as needed.

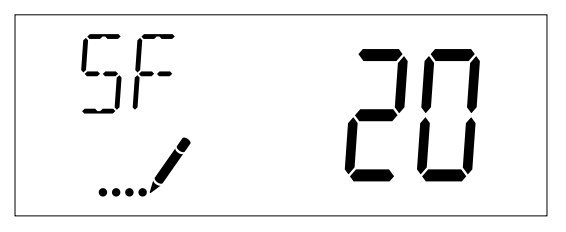

Figure 17

Range: 0-50%

#### 9. Fixed Reserve Capacity (Display Code RC)

Press the Extra Cycle button. Use this display to set the Reserve Capacity. This setting specifies a fixed volume that will be held as a reserve. The reserve capacity cannot be set to a value greater than one-half of the calculated system capacity. The reserve capacity is a fixed volume and does not change if the unit capacity or feed water hardness are changed. This option setting is identified by "RC" in the upper left corner of the screen. Use the Up and Down buttons to adjust the value as needed.

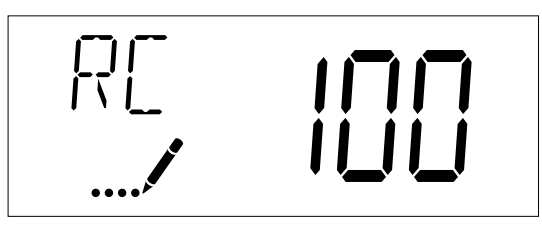

Figure 18 Range: 0-half of the calculated system capacity

# MASTER PROGRAMMING MODE continued

### 10. Day Override (Display Code DO)

Press the Extra Cycle button. Use this display to set the Day Override. This setting specifies the maximum number of days between regeneration cycles. If the system is set to a timertype control, the day override setting determines how often the system will regenerate. A metered system will regenerate regardless of usage if the days since last regeneration cycle equal the day override setting. Setting the day override value to "OFF" disables this function. This option setting is identified by "D0" in the upper left corner of the screen. Use the Up and Down buttons to adjust the value as needed.

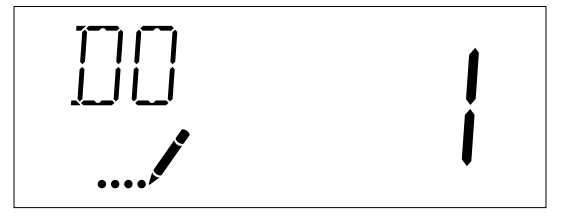

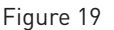

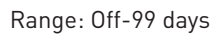

### 11. Regeneration Time

Press the Extra Cycle button. Use this display to set the Regeneration Time. This setting specifies the time of day the control will initiate a delayed, manually queued, or day override regeneration. This option setting is identified by "RT" in the upper left corner of the screen. Use the Up and Down buttons to adjust the value as needed.

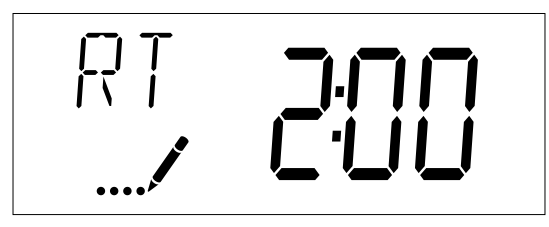

Figure 20

### 12. Regeneration Cycle Step Times

Press the Extra Cycle button. Use this display to set the Regeneration Cycle Step Times. The different regeneration cycles are listed in sequence based on the valve type selected for the system, and are identified by an abbreviation in the upper left corner of the screen. The abbreviations used are listed below.

| Abbreviation | Cycle Step  |
|--------------|-------------|
| BD           | Brine Draw  |
| BF           | Brine Fill  |
| BW           | Backwash    |
| RR           | Rapid Rinse |
| SV           | Service     |

Cycle steps can be programmed in any order using the Up or Down buttons with the following selections. Up to 20 individual cycles can be set. Time for each cycle can be set from 0 to 199 minutes. Setting a cycle step time to 0 will cause the control to skip that step during regeneration, but keeps the following steps available. Use the Up and Down buttons to adjust the value as needed. Press the Extra Cycle button to accept the current setting and move to the next parameter. Program the last cycle step as LC which forces the valve back to the service position.

| Abbreviation | Cycle Step       |
|--------------|------------------|
| RR           | Rapid Rinse      |
| BD           | Brine Draw       |
| SR           | Slow Rinse       |
| BW           | Backwash         |
| RF           | Refill           |
| SP           | Service Position |
| LC           | Last Cycle       |
|              |                  |
|              |                  |

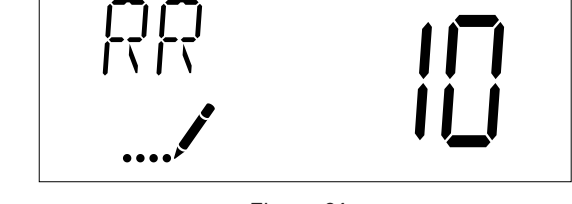

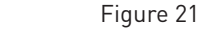

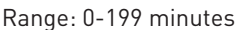

### 13. Day of Week Settings

Press the Extra Cycle button. Use this display to set the regeneration schedule for a system configured as Day of Week control. The different days of the week are identified as D1, D2, D3, D4, D5, D6, and D7 in the upper left corner of the display. Set the value to "ON" to schedule a regeneration or "OFF" to skip regeneration for each day. Use the Up and Down buttons to adjust the setting as needed. Press the Extra Cycle button to accept the setting and move to the next day. Note that the control requires at least one day to be set to "ON" If all 7 days are set to "ON".

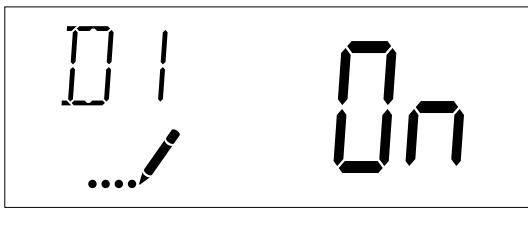

Figure 22

# 14. Current Day (Display Code CD)

Press the Extra Cycle button. Use this display to set the current day on systems that have been configured as Day of Week controls. This setting is identified by "CD" in the upper left corner of the screen. Use the Up and Down buttons to select from Day 1 through Day 7.

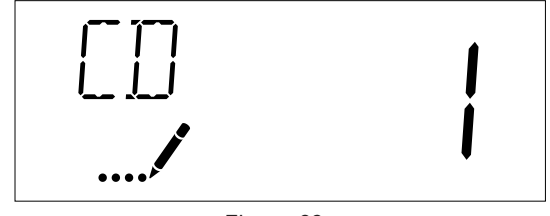

Figure 23

# 15. Flow Meter Type (Display Code FM)

Press the Extra Cycle button. Use this display to set the type of flow meter connected to the control. This option setting is identified by "FM" in the upper left corner of the screen. Use the Up and Down buttons to select one of the eight available

# MASTER PROGRAMMING MODE continued

settings.

| Abbreviation | Description                      |
|--------------|----------------------------------|
| P0.7         | 3/4" Paddle Wheel Meter          |
| t0.7         | 3/4" Turbine Meter               |
| P1.0         | 1" Paddle Wheel Meter            |
| t1.0         | 1" Turbine Meter                 |
| P1.5         | 1.5" Paddle Wheel Meter          |
| t1.5         | 1.5" Turbine Meter               |
| P2.0         | 2" Paddle Wheel Meter            |
| Gen          | Generic or Other non-Fleck Meter |
| t1.2         | 1.25" Turbine Meter              |

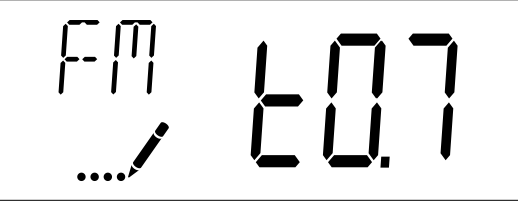

Figure 24

#### 16. Meter Pulse Setting (Display Code K)

Press the Extra Cycle button. Use this display to specify the meter pulse setting for a non-standard flow meter. This option setting is identified by "K" in the upper left corner of the screen. Use the Up and Down buttons to enter the meter constant in pulses per unit volume.

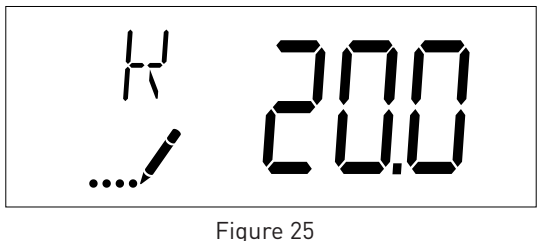

K Range: 0.1 to 999.9 pulses per gallon.

### 17. Relay Setting (Display Code RE)

Press the Extra Cycle button. Use this display to enable the relay output. This option setting is identified by "RE" in the upper left corner of the screen. Use the Up and Down buttons to enable the relay using **either** time based (tb) or flow based (Fb). **Only one method can be used at a time.** 

For time based, set the desired Start Time (ST) and End Time (ET). Time ranges available are determined by the Regen Cycle Step Times. For flow based, set the desired Volume Interval (VO) and Time On (TO).

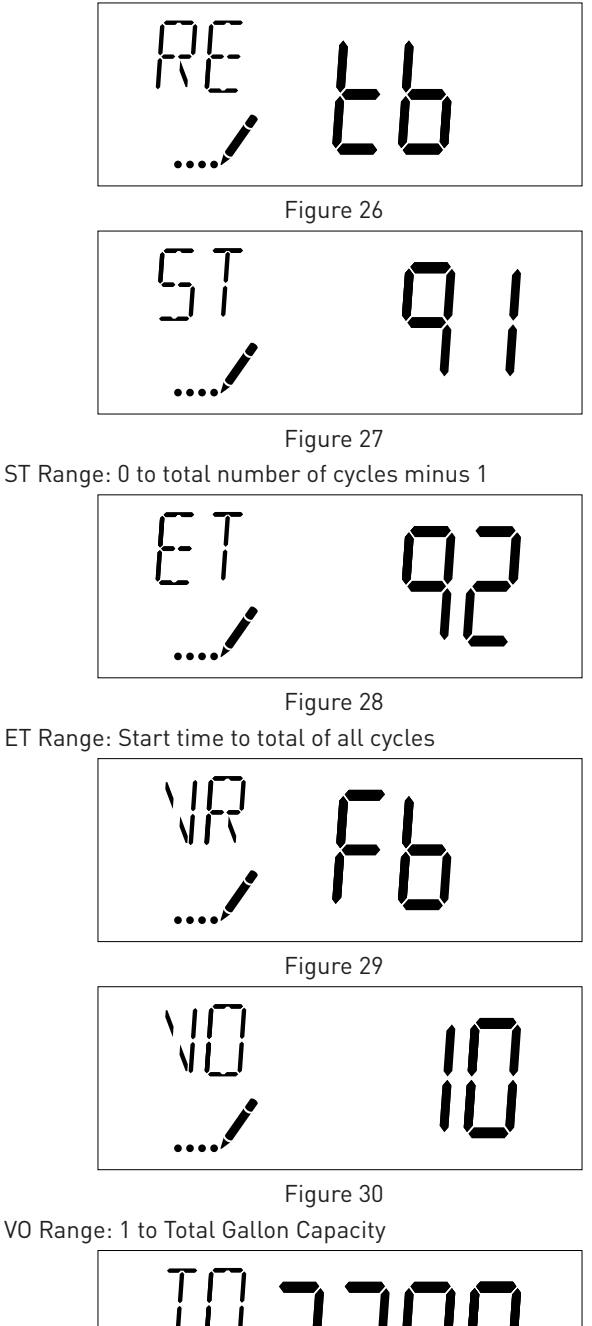

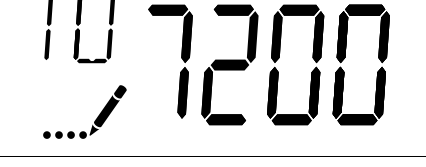

Figure 31

TO Range: 1 to 7200 (minutes)

#### 18. End of Master Programming Mode

Press the Extra Cycle button to save all settings and exit Master Programming Mode.

# VIEWING DIAGNOSTIC DATA

The SXT control records and maintains diagnostic data to assist with servicing and troubleshooting the water treatment system.

| Abbreviation | Parameter        | Description                                                                                                    |
|--------------|------------------|----------------------------------------------------------------------------------------------------|
| FR           | Flow Rate        | Displays the current outlet flow rate.                                                                                          |
| PF           | Peak Flow Rate   | Displays the highest flow<br>rate measured since last<br>regeneration.                                                          |
| HR           | Hours in Service | Displays the total hours<br>that the unit has been<br>in service since last<br>regeneration.                                    |
| VU           | Volume Used      | Displays the total volume<br>of water treated by the unit<br>since last regeneration.                                           |
| RC           | Reserve Capacity | Displays the system's<br>reserve capacity calculated<br>from the system capacity,<br>feed water hardness, and<br>safety factor. |
| TV           | Totalizer Volume | Displays the total volume<br>of water used by the unit<br>since last installation or<br>last reset.                             |
| SV           | Software Version | Displays the software<br>version installed on the<br>controller.                                                                |

NOTE: Some items may not be shown depending on control configuration. The control will discard any changes and exit the Diagnostics View if a button is not pressed for 60 seconds.

# **Diagnostics View Steps**

- 1. Press the Up and Extra Cycle buttons for five seconds while in service.
- 2. Use this display to view the current Flow Rate. This option setting is identified by "FR" in the upper left corner of the screen.

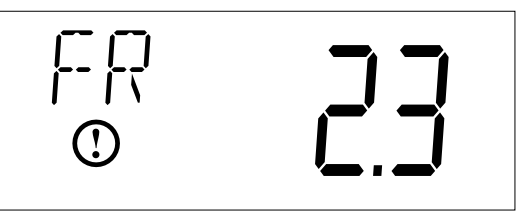

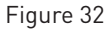

3. Press the Up button. Use this display to view the Peak Flow Rate since the last regeneration cycle. This option setting is identified by "PF" in the upper left corner of the screen.

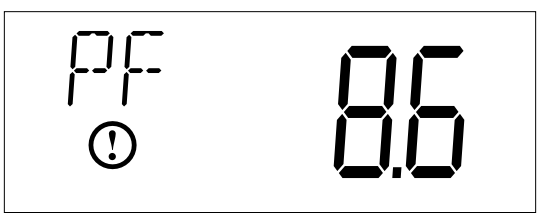

Figure 33

 Press the Up button. Use this display to view the Hours in Service since the last regeneration cycle. This option setting is identified by "HR" in the upper left corner of the screen.

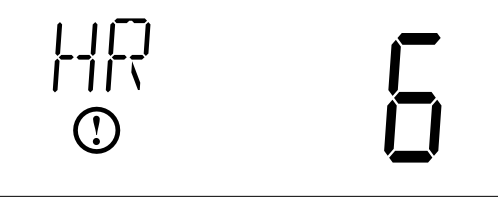

Figure 34

 Press the Up button. Use this display to view the Volume Used since the last regeneration cycle. This option setting is identified by "VU" in the upper left corner of the screen.

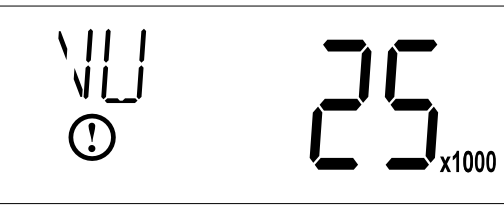

Figure 35

6. Press the Up button. Use this display to view the Reserve Capacity. This option setting is identified by "RC" in the upper left corner of the screen.

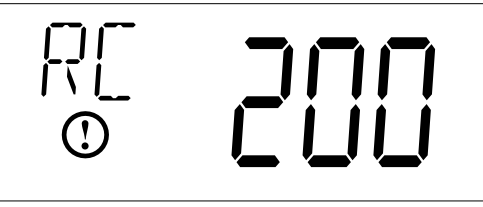

Figure 36

7. Press the Up button. Use this display to view the Total Volume data. This option is identified by "TV" in the upper left corner of the screen.

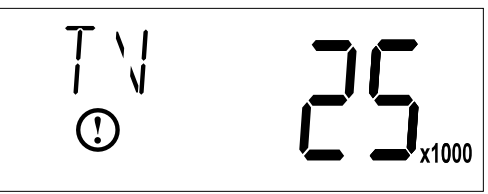

8. Press the Up button. Use this display to view the Software Version. This option setting is identified by "SV" in the upper left corner of the screen.

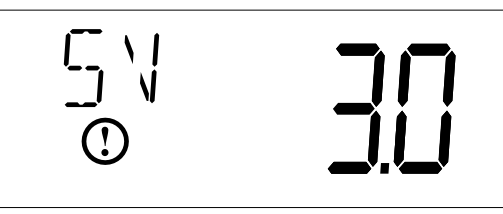

Figure 37

9. Press the Extra Cycle button to end Diagnostic Programming Mode.

# 5810 CONTROL VALVE ASSEMBLY

| ltem No | . Q   | ТΥ   | Part No.      | Description                                                            |
|---------|-------|------|---------------|------------------------------------------------------------------------|
| 1       |       | 1    | . 581008-001  | 5810, SOF, DNF, M14, XTR2, 12-DC,<br>CW 00-, .12, LES, NA2, 1600, SOFT |
|         |       |      | . 581008-002  | 5810, SOF, UPF, M14, XTR2, 12-DC,<br>CW 00-, .12, LES, NA2, 1600, SOFT |
|         |       |      | . 581008-003  | 5810, FIL, DNF, CLK, XTR2, 12-DC,<br>CW BWF, BWF, LES, NA2, BWF-, FILT |
| NOTE:   | Above | part | numbers DO NO | Γ include the following parts.                                         |

Cover Bezel Distributor Adapter Bypass Assembly Connector Assembly Power Supply Flow Washer DLFC

See 5810/5812 accessories page for options.

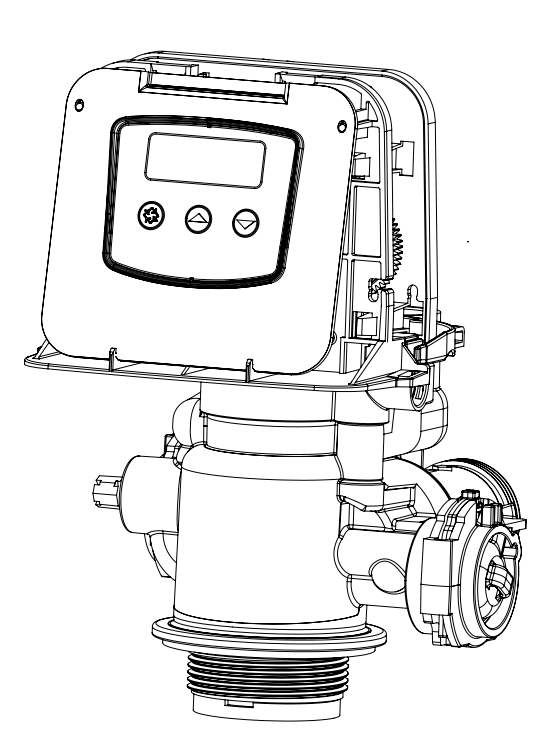

# 5812 CONTROL VALVE ASSEMBLY

| ltem No. | QTY | Part No.   | Description                                                              |
|----------|-----|------------|--------------------------------------------------------------------------|
| 1        | 1   | 581208-001 | . 5812, SOF, DNF, M14, XTR2, 12-DC,<br>CW 00-, .12, LES, NA2, 1600, SOFT |
|          |     | 581208-002 | . 5812, SOF, DNF, M14, XTR2, 12-DC,<br>CW 5, .5-, LES, NA4, 1600, SOFT   |
|          |     | 581208-003 | . 5812, SOF, UPF, M14, XTR2, 12-DC,<br>CW 0, .25, LES, NA2, 1600, SOFT   |
|          |     | 581208-004 | . 5812, SOF, UPF, M14, XTR2, 12-DC,<br>CW 1, .25, LES, NA4, 1600, SOFT   |
|          |     | 581208-005 | . 5812, FIL, DNF, CLK, XTR2, 12-DC,<br>CW BWF, BWF, LES, NA2, BWF-, FILT |
|          |     | 581208-006 | . 5812, FIL, DNF, CLK, XTR2, 12-DC,<br>CW BWF, BWF, LES, NA4, BWF-, FILT |

NOTE: Above part numbers DO NOT include the following parts.

Cover Bezel Distributor Adapter (except on 4" base models) Bypass Assembly Connector Assembly Power Supply Flow Washer DLFC

See 5810/5812 accessories page for options.

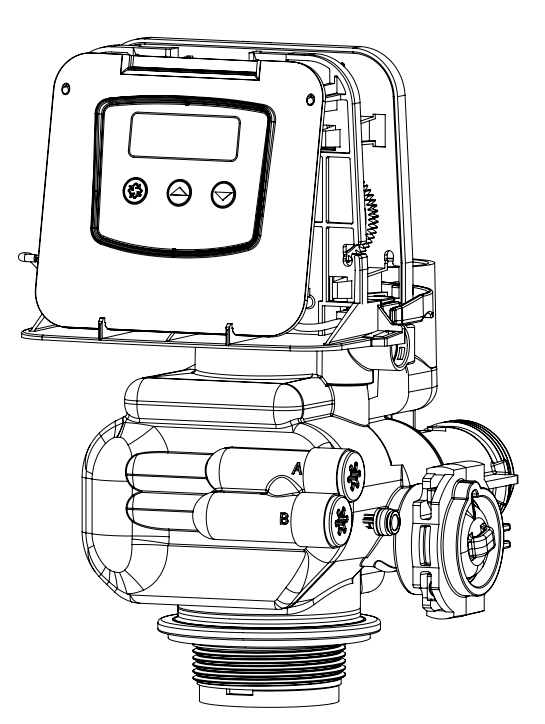

# 5810 CONTROL VALVE ASSEMBLY

| ltem No. | QTY | Part No.  | Description                                      |
|----------|-----|-----------|--------------------------------------------------|
| 1        | 1   | 61961     | Kit, Mounting, 5810/5812                         |
| 2        | 1   | 61956-01  | Kit, Piston, Seal, and Spacer, 5810,<br>Downflow |
|          |     | 61956-02  | Kit, Piston, Seal, and Spacer, 5810,<br>Upflow   |
|          |     | 61956-03  | Kit, Piston, Seal, and Spacer, 5810,<br>Filter   |
| 3        | 1   | 19791-01  | Assy, Meter Cable                                |
| 4        | 1   | 60016-01  | Brine Valve                                      |
| 5        | 1   | 40947     | Plug, Brine Valve                                |
| 6        | 1   | 13302     | O-ring, -014                                     |
| 7        | 1   | 61450-00  | BLFC Assy 3/8", Blank                            |
|          |     | 61450-12  | BLFC Assy 3/8", .12 GPM                          |
|          |     | 61450-25  | BLFC Assy 3/8", .25 GPM                          |
|          |     | 61450-50  | BLFC Assy 3/8", .50 GPM                          |
|          |     | 61450-100 | BLFC Assy 3/8", 1.0 GPM                          |
| 8        | 1   | 61451-00  | BLFC Assy 1/2", Blank                            |
|          |     | 61451-12  | BLFC Assy 1/2", .12 GPM                          |
|          |     | 61451-25  | BLFC Assy 1/2", .25 GPM                          |
|          |     | 61451-50  | BLFC Assy 1/2", .50 GPM                          |
|          |     | 61451-100 | BLFC Assy 1/2", 1.0 GPM                          |
| 9        | 1   | 41056     | Nut Assy, 1/2"                                   |
| 10       | 2   | 40576-01  | Clip, H, Plastic                                 |
| 11       | 1   | 61923-20  | Cap, Regulated Injector, 20 PSI                  |
|          |     | 61923-30  | Cap, Regulated Injector, 30 PSI                  |
| 12       | 2   | 61958     | Injector Cap Assy, w/0-ring                      |
| 13       | 1   | 61454-0   | Injector Assy, #0, Red                           |
|          |     | 61454-00  | Injector Assy, #00, Violet                       |
|          |     | 61454-000 | Injector Assy, 7000, #000, Brown                 |
|          |     | 61454-1   | Injector Assy, #1, White                         |
|          |     | 61454-2   | Injector Assy, #2, Blue                          |
|          |     | 61454-3   | Injector Assy, #3, Yellow                        |
|          |     | 61454-4   | Injector Assy, #4, Green                         |
|          |     | 61454-5   | Injector Assy, #5, Gray                          |
| 14       | 1   | 40945     | Clip, Drain Retaining                            |
| 15       | 1   | 61959     | Injector Plug, w/0-rings                         |
| 16       | 1   | 43719     | Screen, Injector 5810/5812                       |
| 17       | 1   | 40946     | Clip, Brine Retaining                            |
| 18       | 1   | 61983-01  | Valve Body Assy, 5810                            |
|          |     | 61983-02  | Valve Body Assy, 5810, Mixing                    |
| 19       | 1   | 61919     | Meter Assy, 1-1/4", 5810/5812                    |
| 20       | 1   | 61419-02  | Kit, 32mm Distributor, Adapter                   |
| 21       | 1   | 61419-01  | Kit, 1.315" Distributor, Adapter                 |
| 22       | 1   | 61419     | Kit, 1.05" Distributor Adapter                   |
| 23       | 1   | 61455-00  | DLFC 3/4", Elbow Blank                           |
| 24       |     | 61456-00  | DLFC 1", Straight Blank                          |

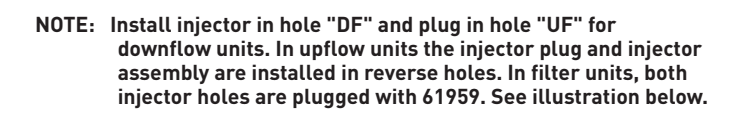

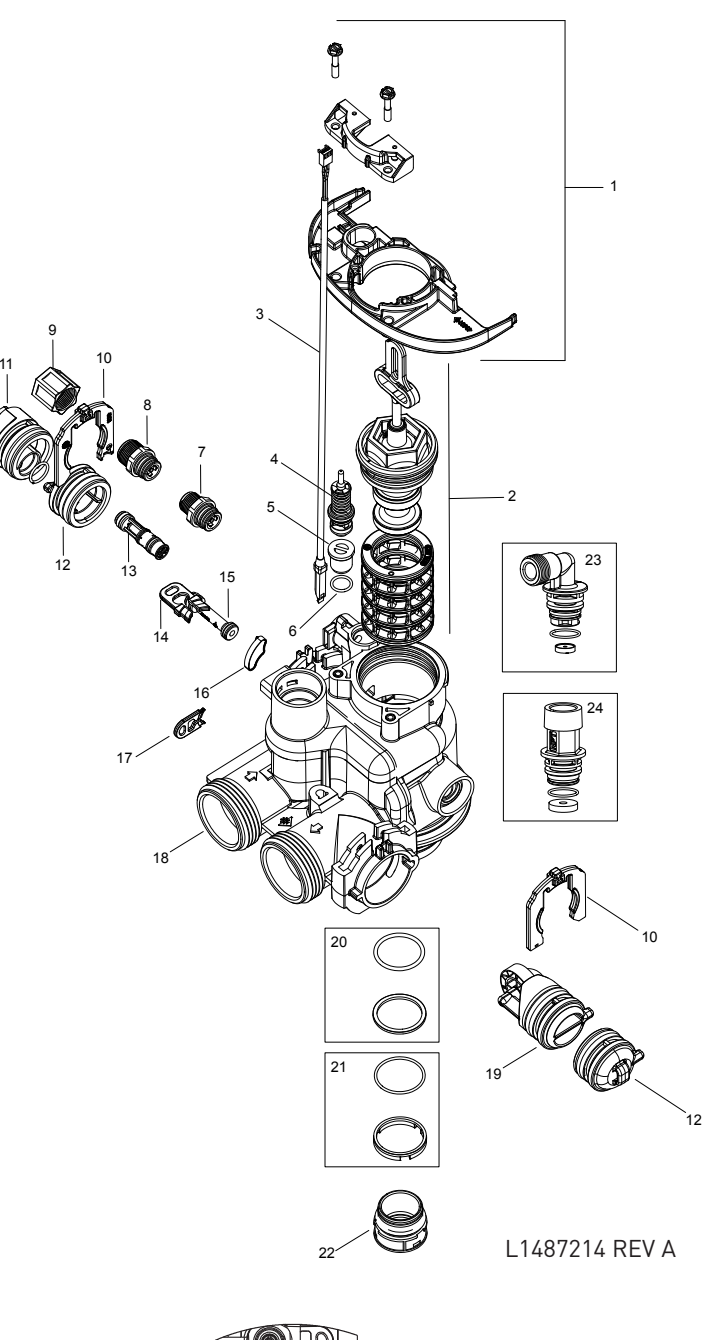

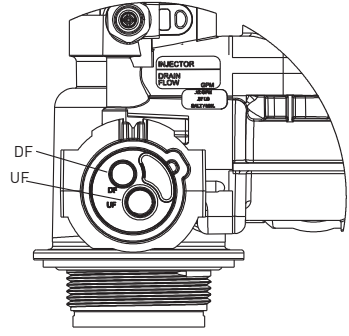

# 5812 CONTROL VALVE ASSEMBLY

| ltem No. | QTY | Part No.  | Description                                      |
|----------|-----|-----------|--------------------------------------------------|
| 1        | 1   | 61961     | Kit, Mounting, 5810/5812                         |
| 2        | 1   | 61960-01  | Kit, Piston, Seal, and Spacer,<br>5812, Downflow |
|          |     | 61960-02  | Kit, Piston, Seal, and Spacer,<br>5812, Upflow   |
|          |     | 61960-03  | Kit, Piston, Seal, and Spacer,<br>5812, Filter   |
| 3        | 1   | 19791-01  | Assy, Meter Cable                                |
| 4        | 1   | 60016-01  | Brine Valve                                      |
| 5        | 1   | 40947     | Plug, Brine Valve                                |
| 6        | 1   | 13302     | O-ring, -014                                     |
| 7        | 1   | 61450-00  | BLFC Assy 3/8", Blank                            |
|          |     | 61450-12  | BLFC Assy 3/8", .12 GPM                          |
|          |     | 61450-25  | BLFC Assy 3/8", .25 GPM                          |
|          |     | 61450-50  | BLFC Assy 3/8", .50 GPM                          |
|          |     | 61450-100 | BLFC Assy 3/8", 1.0 GPM                          |
| 8        | 1   | 61451-00  | BLFC Assy 1/2", Blank                            |
|          |     | 61451-12  | BLFC Assy 1/2", .12 GPM                          |
|          |     | 61451-25  | BLFC Assy 1/2"25 GPM                             |
|          |     | 61451-50  | BLEC Assy 1/2" 50 GPM                            |
|          |     | 61651-100 | BLEC Assy 1/2" 10 GPM                            |
| 9        | 1   | 41056     | Nut Assy 1/2"                                    |
| 10       | 2   | 40576-01  | Clin H Plastic                                   |
| 11       | 1   |           | Cap. Regulated Injector. 20 PSI                  |
|          |     | 61923-30  | Can Regulated Injector 30 PSI                    |
| 12       | 1   | 61/5/_0   | Injector Assy #0 Red                             |
| 12       |     | 41454 00  | Injector Assy, #0, Ned                           |
|          |     | /1/5/ 000 | Laisster Assy, 7000 #000 Brown                   |
|          |     | 01454-000 |                                                  |
|          |     | 61454-1   | Injector Assy, #1, White                         |
|          |     | 61454-2   | Injector Assy, #2, Blue                          |
|          |     | 61454-3   | Injector Assy, #3, Yellow                        |
|          |     | 61454-4   | Injector Assy, #4, Green                         |
|          |     | 61454-5   | Injector Assy, #5, Gray                          |
| 13       | 2   | 61959     | Injector Plug, w/O-rings                         |
| 14       | 1   | 43719     | Screen, Injector 5810/5812                       |
| 15       | 1   | 40946     | Clip, Brine Retaining                            |
| 16       | 1   | 61984-01  | Valve Body Assy, 5812, 2-1/2"<br>Base            |
|          |     | 61984-11  | Valve Body Assy, 5812, 4" Base*                  |
|          |     | 61984-02  | Valve Body Assy, 5812, 2-1/2"<br>Base, Mixing    |
| 17       | 1   | 43596     | Clip, Drain Retaining                            |
| 18       | 1   | 61919     | Meter Assy, 1-1/4", 5810/5812                    |
| 19       | 1   | 61419-01  | Kit, 1.315" Distributor Adapter                  |
| 20       | 1   | 61419-02  | Kit, 32mm Distributor Adapter                    |
| 21       | 1   | 61419     | Kit, 1.05" Distributor Adapter                   |
| 22       | 1   | 13577-01  | U-ring, -226, 560CD                              |
| 23       | 1   | 41747     | Retainer, Distributor, 1.5"                      |
| 24       | 2   | 61958     | Injector Cap Assy, w/O-ring                      |
| 25       | 2   | 1000269   | Cap Assembly, Blank                              |

\*Includes items 24 and 25. Each valve body is installed with adapters for a 4" tank base and packaged with distributor adapter kits for 1.5" distributors (items 24 and 25).

\*\*See "5812 Valve Accessories"

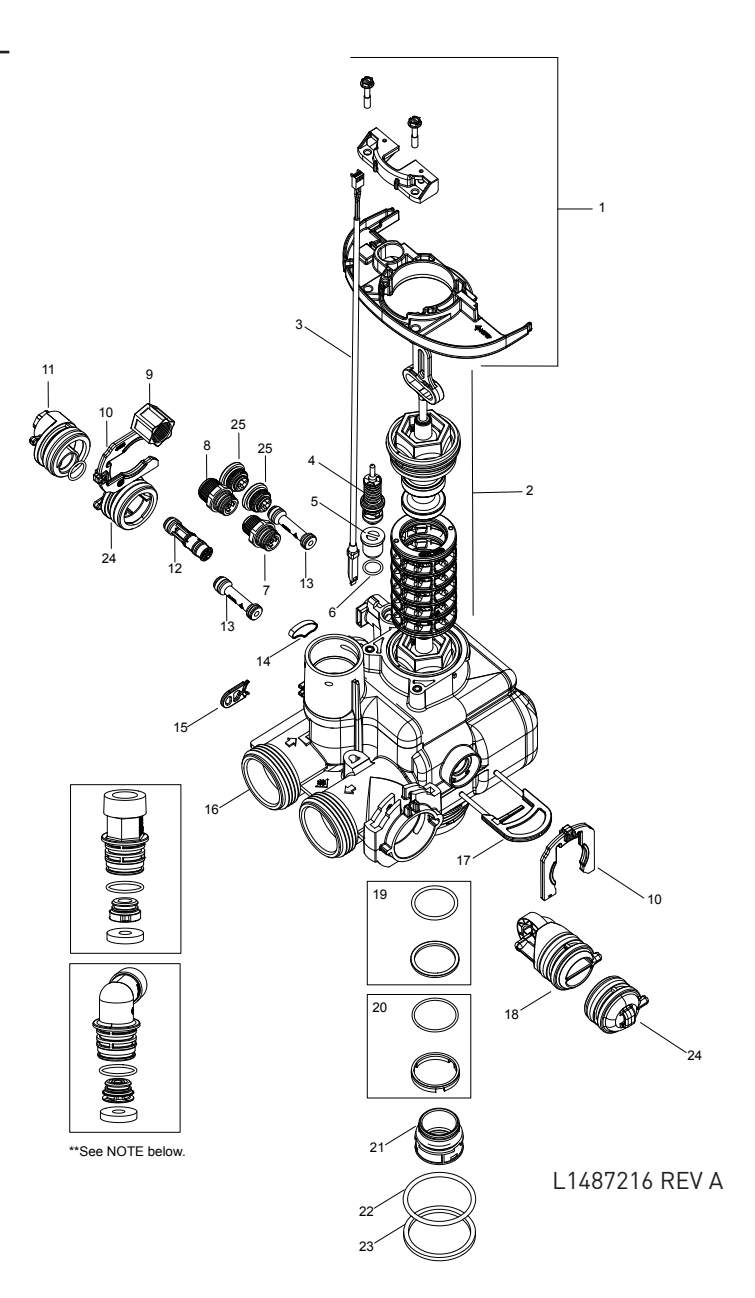

- NOTE: Install injector in hole "DF" and plug in hole "UF" for downflow units. In upflow units the plug and injector are installed in reverse holes. In filter units, both injector holes are plugged with 61959. See illustration below.
- NOTE: Install plug in hole "A" for units that allow hard water to flow during regeneration. For no hard water bypass (downflow only), install plug in hole "B". See illustration below.

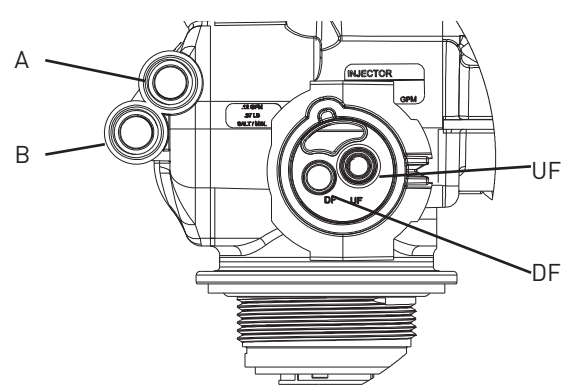

# 5810/5812 VALVE ACCESSORIES

#### Covers

| 001015   |                                      |
|----------|--------------------------------------|
| 43261    | .Cover, 5800                         |
| 43715    | .Cover, 5800, Lower                  |
| 61994    | .Cover Assy, Environmental 5810/5812 |
|          | Gray                                 |
| Bezels   |                                      |
| 43262-00 | .Bezel, Blue                         |
| 43262-01 | .Bezel, Black                        |

| 40202  | 00 |        | Diac   |
|--------|----|--------|--------|
| 43262- | 01 | Bezel, | Black  |
| 43262- | 02 | Bezel, | Silver |

#### Adapter Kits

| 61419    | Kit, 1.05" Distributor, Adapter  |
|----------|----------------------------------|
| 61419-01 | Kit, 1.315" Distributor, Adapter |
| 61419-02 | Kit, 32mm Distributor, Adapter   |

#### **Bypasses**

| 43644Bypass Assembl | y, 1 | .25", | 5810/12 |
|---------------------|------|-------|---------|
|---------------------|------|-------|---------|

#### **Connector Assemblies**

| 61991-01 | Connector Assy, 1" NPT             |
|----------|------------------------------------|
| 61991-02 | Connector Assy, 1" BSP             |
| 61991-03 | Connector Assy, 1¼" NPT            |
| 61991-04 | Connector Assy, 1¼" BSP            |
| 61991-05 | Connector Assy, ¾"-1" Sweat        |
| 61991-06 | Connector Assy, 1"-1¼" Sweat       |
| 61991-07 | Connector Assy, 1¼" - 1½" Sweat    |
| 61991-08 | Connector Assy, 1½" NPT            |
| 61991-09 | Connector Assy, 1½" BSP            |
| 61991-10 | Connector Assy, ¾" & 1" CPVC       |
| 61991-11 | Connector Assy, 11/4" & 11/2" CPVC |
|          |                                    |

#### **Connector Elbow**

61992.....Connector Elbow Assembly

#### **Power Supplies**

| 44161 | .Power | Supply, | US, 1 | 2V DC | 3M, 2 | A  |
|-------|--------|---------|-------|-------|-------|----|
| 44162 | .Power | Supply, | INTL, | 12V [ | DC 3M | 2A |

#### Washers

| 19149 | Washer, Flow, 1.7 GPM (5810 Only)   |
|-------|-------------------------------------|
| 12088 | Washer, Flow, 2.4 GPM (5810 Only)   |
| 12089 | .Washer, Flow, 3.0 GPM              |
| 12090 | .Washer, Flow, 3.5 GPM              |
| 12091 | .Washer, Flow, 4.0 GPM              |
| 19147 | .Washer, Flow, 4.5 GPM              |
| 12092 | .Washer, Flow, 5.0 GPM              |
| 17814 | .Washer, Flow, 6.0 GPM              |
| 12408 | .Washer, Flow, 7.0 GPM              |
| 17943 | .Washer, Flow, 8.0 GPM              |
| 17944 | .Washer, Flow, 9.0 GPM              |
| 16529 | .Washer, Flow, 10.0 GPM             |
| 16735 | .Washer, Flow, 12.0 GPM             |
| 16736 | .Washer, Flow, 15.0 GPM             |
| 16528 | .Washer, Flow, 20.0 GPM             |
| 16737 | .Washer, Flow, 25.0 GPM             |
| 43736 | .Washer, Flow, 30.0 GPM (5812 Only) |
| 43737 | .Washer, Flow, 35.0 GPM (5812 Only) |
| 43738 | .Washer, Flow, 40.0 GPM (5812 Only) |
| 43739 | .Washer, Flow, 45.0 GPM (5812 Only) |

# DLFC - 5810 ONLY

| 61455-00         | DLFC, ¾", Elbow, NPT, Blank,         |
|------------------|--------------------------------------|
|                  | For 0.6-7.0 GPM Washers              |
| 61456-00         | DLFC Assy, 1", Straight, NPT,        |
|                  | For 0.8 - 25 GPM Washers             |
| 62088-00         | DLFC Assy, 1", Straight, NPT,        |
|                  | Blank,For 8.0 - 25 GPM Washers       |
| 61456-30         | DLFC Assy, 1", 30 GPM                |
| DLFC - 5812 ONLY |                                      |
| 61971-00         | DLFC, 1" NPT, Blank, Elbow, 5812     |
|                  | For 0.6-35.0 GPM Washers             |
| 61974-00         | DLFC, 1" BSP, Blank, Elbow, 5812     |
|                  | For 0.6-35.0 GPM Washers             |
| 61977-00         | DLFC, 1¼" NPT, Blank, Straight, 5812 |
|                  | For 0.6-45.0 GPM Washers             |
| (1000.00         |                                      |

61980-00 .....DLFC, 11/4" BSP, Blank, Straight, 5812 For 0.6-45.0 GPM Washers

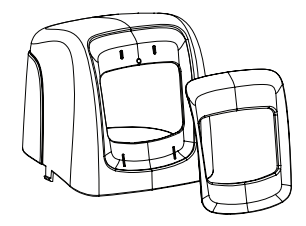

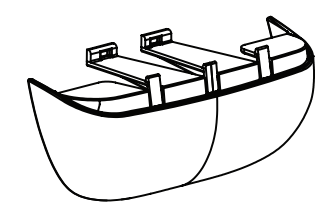

COVER, BEZEL

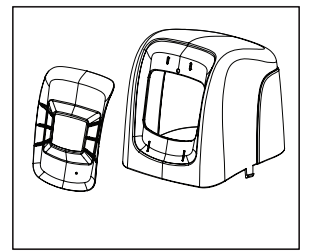

COVER, ENVIRONMENTAL

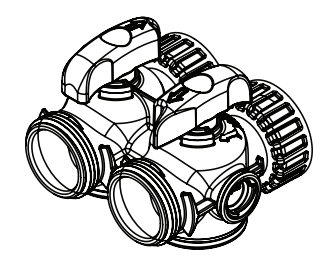

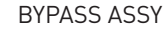

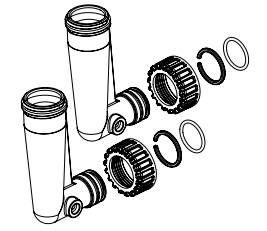

CONNECTOR ASS, ELBOW

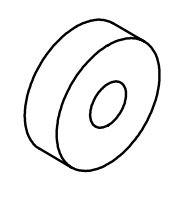

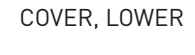

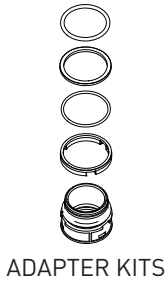

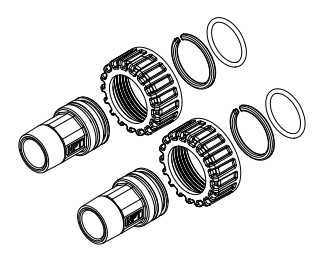

CONNECTOR ASSY, STRAIGHT

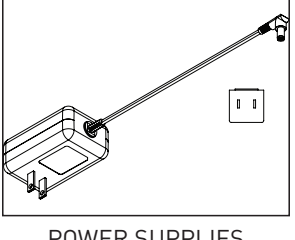

**POWER SUPPLIES** 

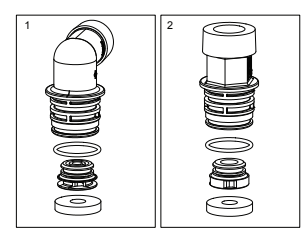

WASHERS

# 5810/5812 VALVE ASSEMBLIES

#### BLFC

| (1/50.00  |                       |
|-----------|-----------------------|
| 61450-00  | BLFC, 3/8, Blank      |
| 61450-12  | BLFC, 3/8", 0.125 GPM |
| 61450-25  | BLFC, 3/8", 0.25 GPM  |
| 61450-50  | BLFC, 3/8", 0.50 GPM  |
| 61450-100 | BLFC, 3/8", 1.0 GPM   |
| 61451-00  | BLFC, 1/2", Blank     |
| 61451-12  | BLFC, 1/2", 0.125 GPM |
| 61451-25  | BLFC, 1/2", 0.25 GPM  |
| 61451-50  | BLFC, 1/2", 0.50 GPM  |
| 61451-100 | BLFC, 1/2", 1.0 GPM   |

#### **Injector Assemblies**

| 61454-0   | Injector Assy, #0 RED<br>(12" & 13" Tank)                      |
|-----------|----------------------------------------------------------------|
| 61454-00  | (12 a 10 lank)<br>Injector Assy, #00 VIOLET<br>(9" & 10" Tank) |
| 61454-000 | () G TO TRINK)<br>Injector Assy, #000 BROWN<br>(8" Tank)       |
| 61454-1   | (14" & 16" Tank)                                               |
| 61454-2   | (14° Carlo Haint)<br>Injector Assy, #2 BLUE<br>(18" Tank)      |
| 61454-3   | (10° Tank)<br>Injector Assy, #3 YELLOW<br>(20" Tank)           |
| 61454-4   | (20 Tank)<br>Injector Assy, #4 GREEN<br>(21" Tank)             |
| 61454-5   | (24" Tank)<br>(24" Tank)                                       |

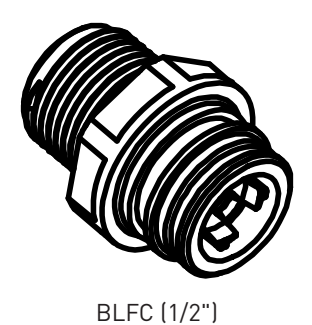

BLFC (3/8")

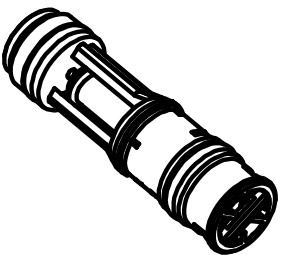

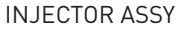

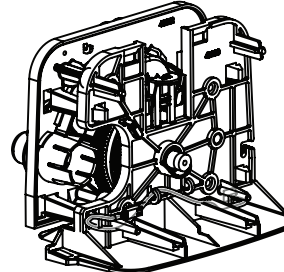

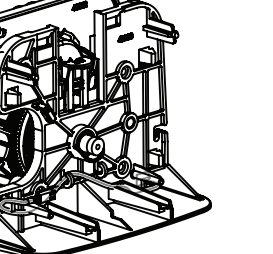

POWERHEAD

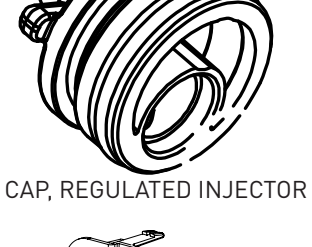

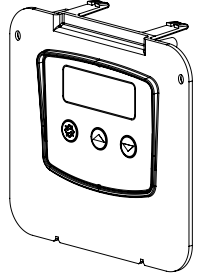

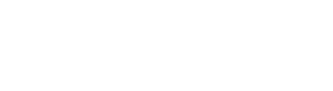

TIMER ASSY, SXT

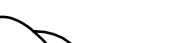

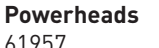

**Injector Caps** 

61957......5800/5810/5812 Powerhead. Less Timer, Less Power Supply

#### Timers

62076......Timer Assy, SXT, 5800

61958.....Injector Cap w/o-ring

#### Meters

61919......Meter Assy, 1-1/4", 5810/5812

61923-20 .....Cap, Regulated Injector, 20 PSI

61923-30 .....Cap, Regulated Injector, 30 PSI

#### Meter Cables

19791-01 .....Meter Cable Assy, Turbine/SXT

METER ASSY

METER CABLE ASSY

# SAFETY BRINE VALVE

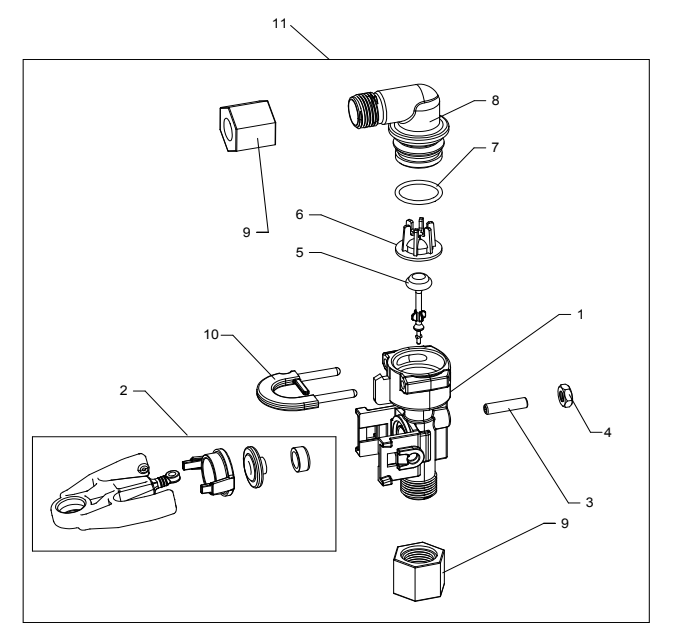

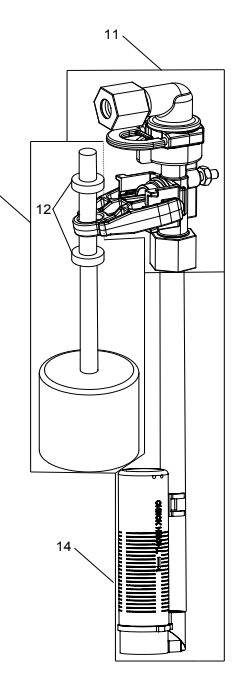

13

42112 Rev A

| ltem No. | QTY | Part No.    | Description                       |
|----------|-----|-------------|-----------------------------------|
| 1        | 1   | 19645       | Body, Safety Brine Valve, 2310    |
| 2        | 1   | 19803       | Safety Brine Valve Assy           |
| 3        | 1   | 19804       | Screw, Sckt Hd, Set, 10-24 x 0.75 |
| 4        | 1   | 19805       | Nut, Hex, 10-24, Nylon Black      |
| 5        | 1   | 19652-01    | Poppet Assy, SBV w/O-ring         |
| 6        | 1   | 19649       | Flow Dispenser                    |
| 7        | 1   | 11183       | 0-ring, -017                      |
| 8        | 1   | 19647       | Elbow, Safety Brine Valve         |
| 9        | 2   | 19625       | Nut Assy, 3/8" Plastic            |
| 10       | 1   | 18312       | Retainer, Drain                   |
| 11       | 1   | 60014       | Safety Brine Valve Assy, 2310     |
| 12       | 2   | 10150       | Grommet, 0.30 Dia                 |
| 13       | 1   | 60068-10.5  | Float Assy, 2310, w/10.5" Rod     |
|          |     | 60068-11.5  | Float Assy, 2310, w/11.5" Rod     |
|          |     | 60068-20    | Float Assy, 2310, w/20" Rod       |
|          |     | 60068-30    | Float Assy, 2310, w/30" Rod       |
| 14       | 1   | 60002-11.38 | Air Check, #500, 11.38" Long      |
|          |     | 60002-27    | Air Check, #500, 27" Long         |
|          |     | 60002-32    | Air Check, #500, 32" Long         |
|          |     | 60002-34    | Air Check, #500, 34" Long         |
|          |     | 60002-36    | Air Check, #500, 36" Long         |
|          |     | 60002-48    | Air Check, #500, 48" Long         |
|          |     | 60002-26.25 | Air Check, #500, 26.25" Long      |
|          |     | 60002-33.25 | Air Check, #500, 33.25" Long      |

#### Error Codes

NOTE: Error codes appear on the In Service display.

| Error Code | Error Type                                                                                                    | Cause                                                                                                    | Reset and Recovery                                                                                                    |
|------------|----------------------------------------------------------------------------------------------------|----------------------------------------------------------------------------------------------------|----------------------------------------------------------------------------------------------------|
| 0          | Motor Stall /Cam<br>Sense Error                                                                                                    | No state changes in the optical<br>sensor are detected for six<br>seconds.                                                                                                    | Unplug the unit and plug back in. Allow the control to attempt to find position again.                                                                                                    |
|            |                                                                                                    |                                                                                                    | Verify the optical sensor is in place with the wires connected to the circuit board. Verify the motor and drive train components are in good condition and assembled properly. Check the valve and verify that the piston travels freely. Replace/reassemble the various components as necessary. |
|            |                                                                                                    |                                                                                                    | Plug the unit back in and observe its behavior. If the error reoccurs, unplug the unit, put it into bypass and contact technical support.                                                                                                    |
| 1          | Motor Run-On Error<br>/Cycle Sense Error                                                                                                   | An undesired optical sensor state change occurred.                                                                                                    | Non-critical error. Extra optical sensor pulse detected. Press any button to clear the error. Press extra cycle button to advance motor to clear error.                                                                                                    |
| 2          | 2 Regen Failure The system has not regenerated<br>for more than 99 days (or 7 days if<br>the Control Type has been set to<br>Day-of-Week). | Perform a Manual Regeneration to reset the error code.                                                                                                    |                                                                                                    |
|            |                                                                                                    | If the system is metered, verify that it is measuring flow by running<br>service water and watching for the flow indicator on the display. If the<br>unit does not measure flow, verify that the meter cable is connected<br>properly and that the meter is functioning properly.                                                                                                    |                                                                                                    |
|            |                                                                                                    | Enter Master Programming Mode and verify that the unit is configured<br>properly, For the valve configuration. Check that the correct system<br>capacity has been selected, that the day override is set properly, and<br>that meter is identified correctly. If the unit is configured as a Day-of-<br>Week system, verify that at least one day is set ON. Correct the setting<br>as necessary. |                                                                                                    |
| 3          | Memory Error                                                                                                    | Control board memory failure.                                                                                                    | Perform a Master Reset and reconfigure the system via Master<br>Programming Mode. After reconfiguring the system, step the valve<br>through a manual regeneration. If error continues, call technical<br>support.                                                                                 |
| 4          | Fail Safe Error                                                                                                    | Valve has failed to find position in one minute.                                                                                                    | Unplug the unit and plug it back in. If error continues, call technical support.                                                                                                    |

3. BACKWASH POSITION

# 5810 Upflow

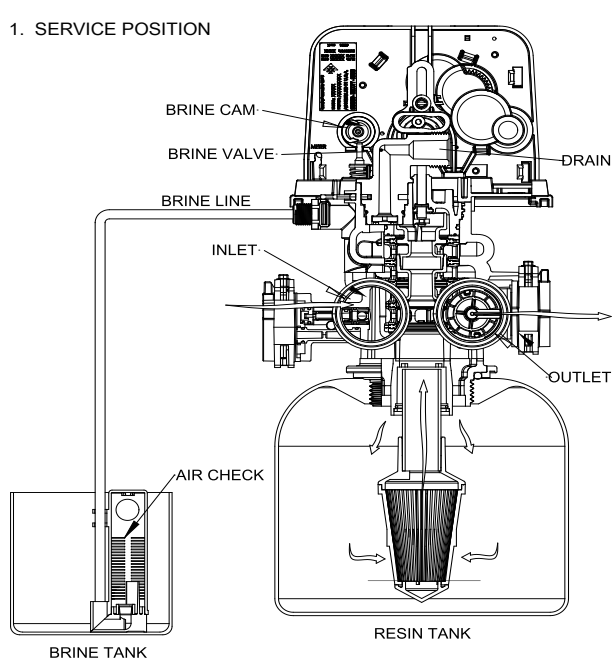

2. BRINE/SLOW RINSE POSITION

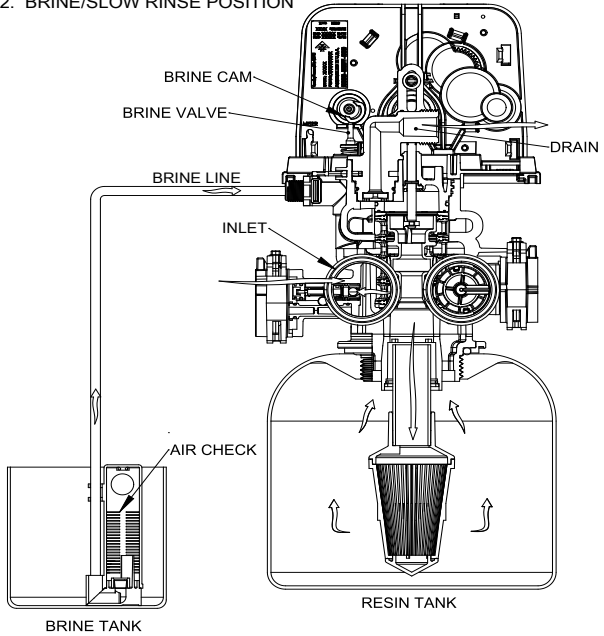

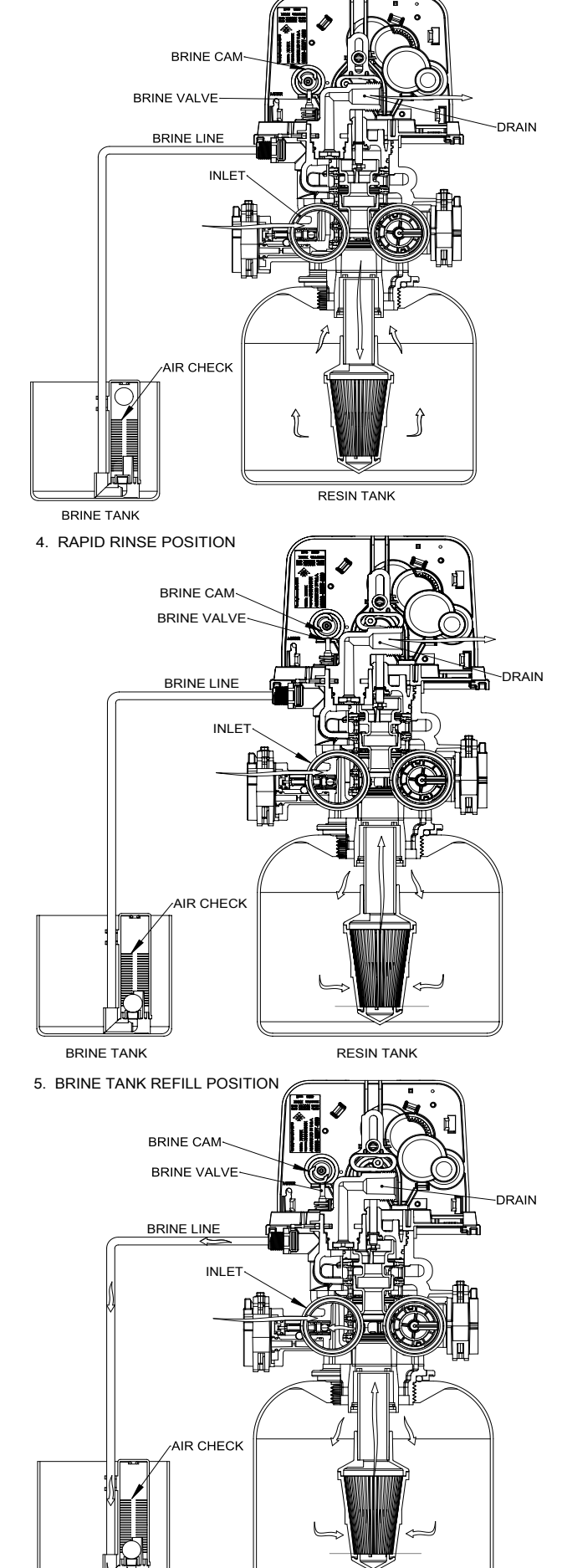

BRINE TANK

RESIN TANK

### <u>continued</u>

### 5810 Downflow

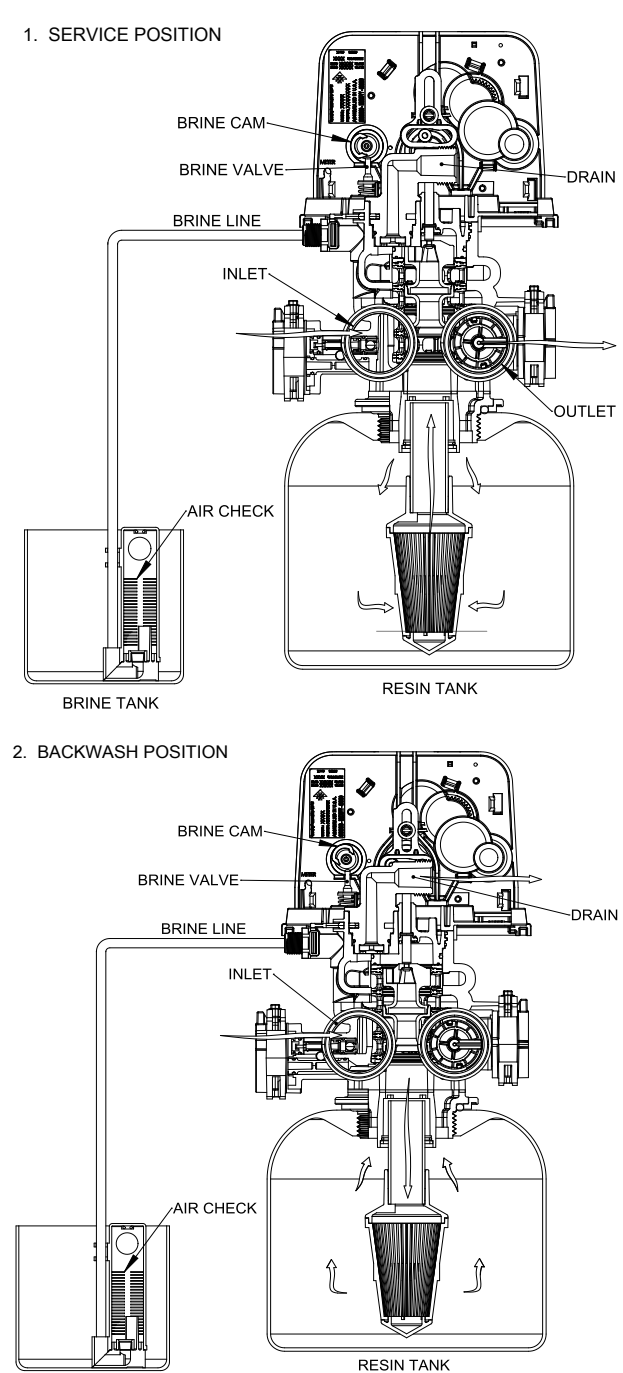

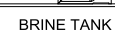

BRINE CAM BRINE VALVE -DRAIN BRINE LINE INLET AIR CHECK RESIN TANK BRINE TANK 4. RAPID RINSE POSITION BRINE CAM-BRINE VALVE DRAIN BRINE LINE INLET Iř AIR CHECK BRINE TANK RESIN TANK 5. BRINE TANK REFILL POSITION BRINE CAM-BRINE VALVE DRAIN đ BRINE LINE INLET

3. BRINE/SLOW RINSE POSITION

RESIN TANK

AIR CHECK

BRINE TANK

3. BACKWASH POSITION

# 5812 Upflow

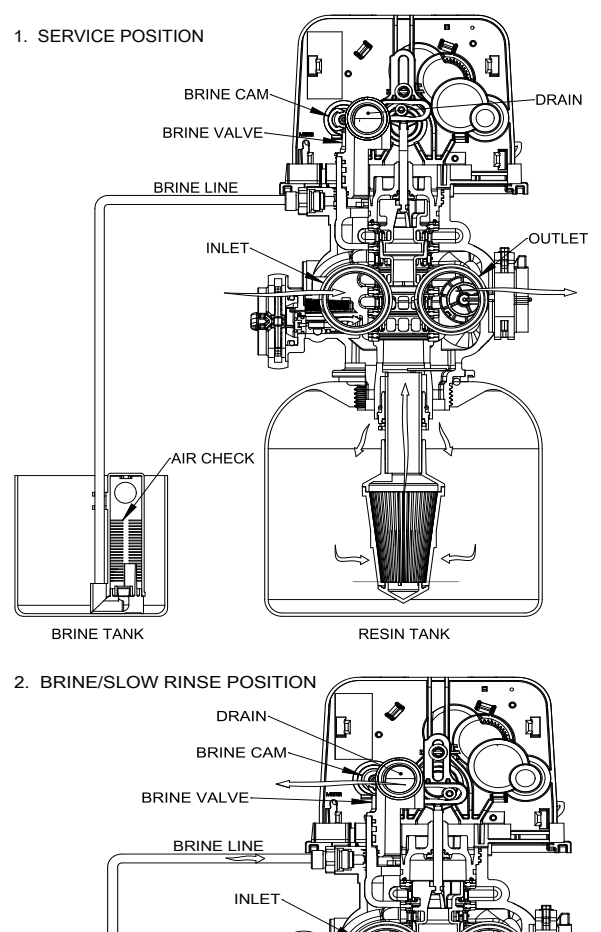

H

RESIN TANK

BRINE TANK

AIR CHECK

ĵ

DRAIN BRINE CAM BRINE VALVE BRINE LINE INLET AIR CHECK RESIN TANK BRINE TANK 4. RAPID RINSE POSITION DRAIN BRINE CAM BRINE VALVE BRINE LINE INLET AIR CHECK RRINF TANK RESIN TANK 5. BRINE TANK REFILL POSITION T DRAIN BRINE CAM BRINE VALVE BRINE LINE Ш INLET AIR CHECK

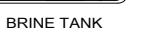

RESIN TANK

### <u>continued</u>

### 5812 Downflow

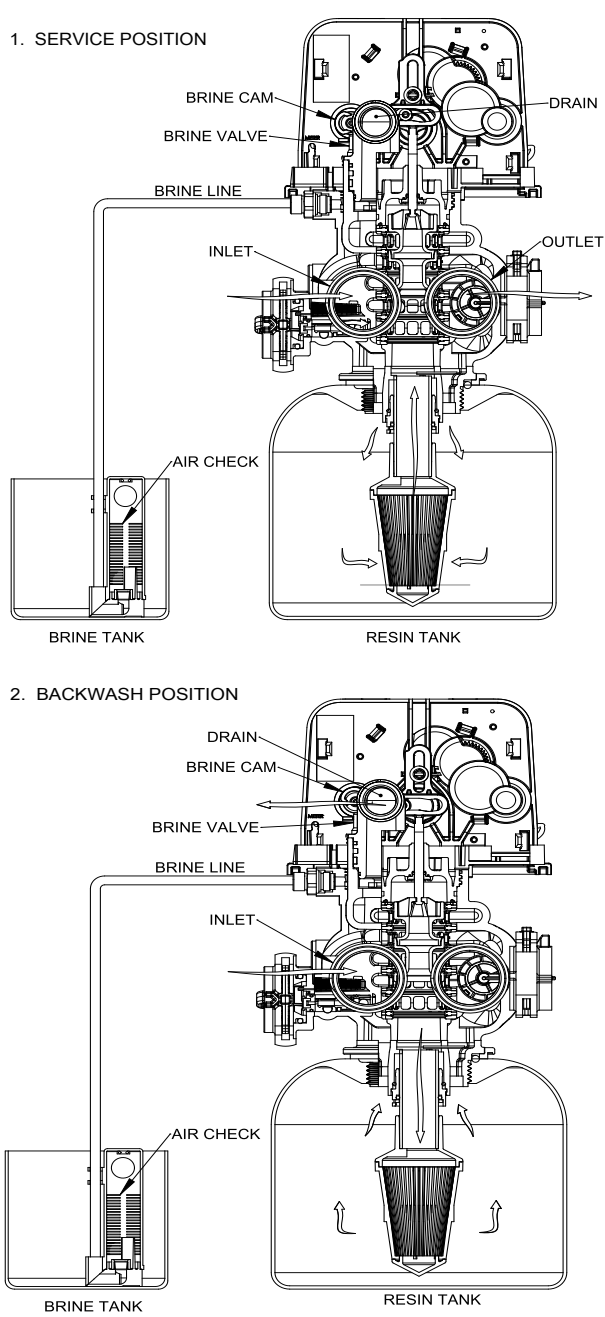

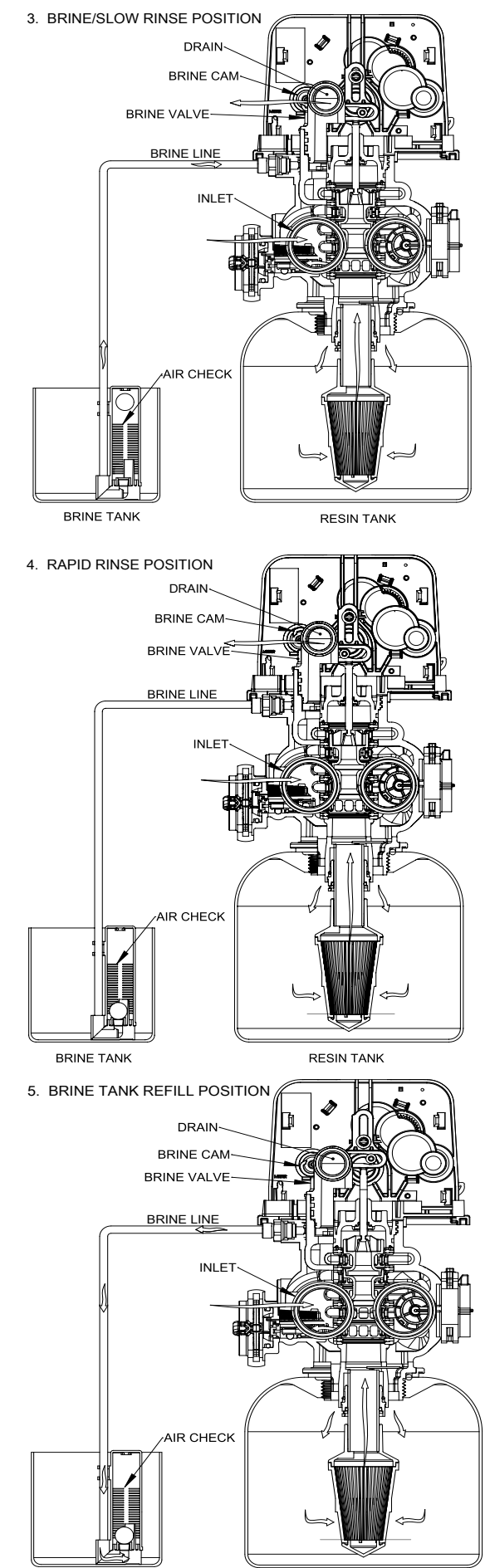

BRINE TANK

RESIN TANK

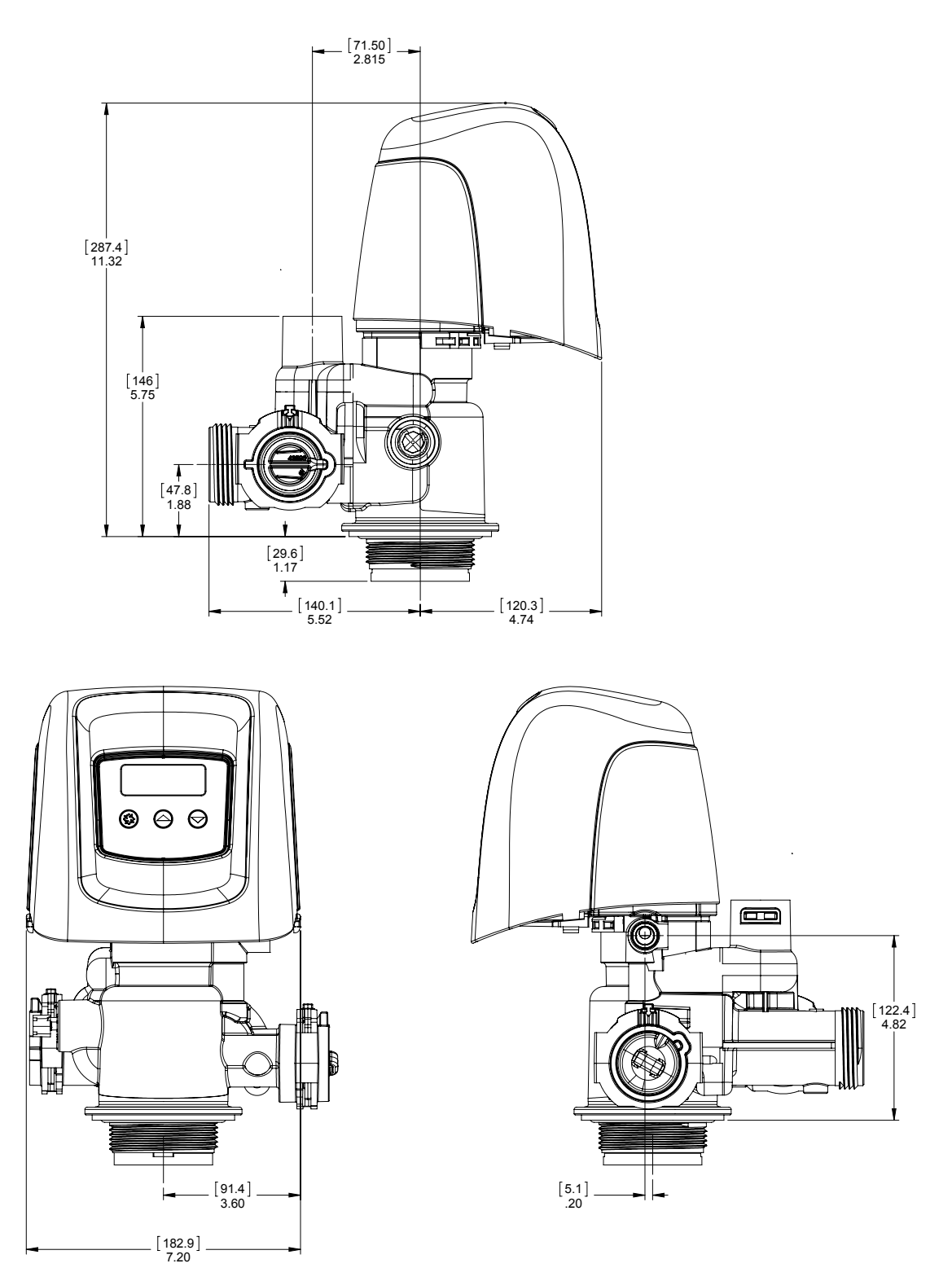

61500-5810LNE REV A

# 5812 DIMENSIONAL DRAWINGS

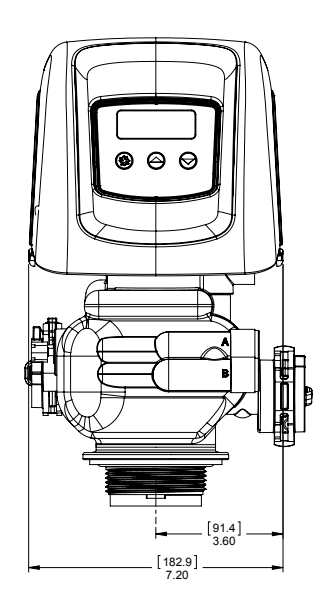

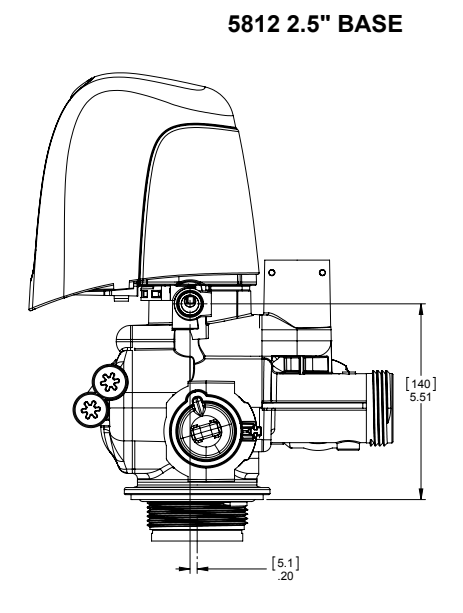

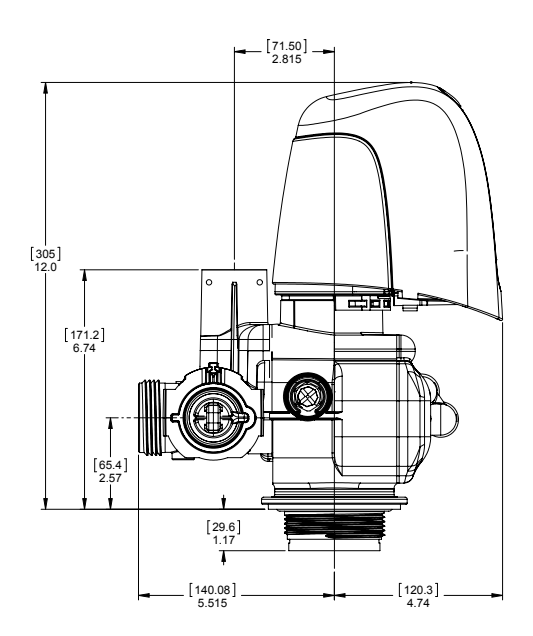

5812 4" BASE

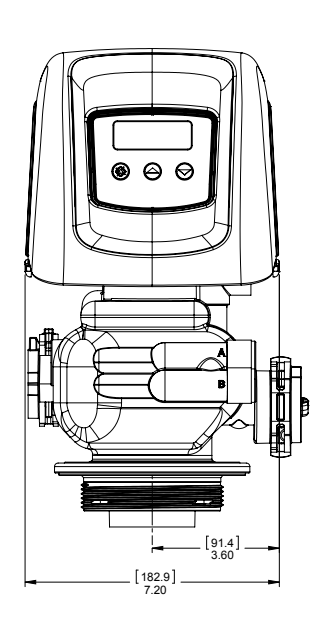

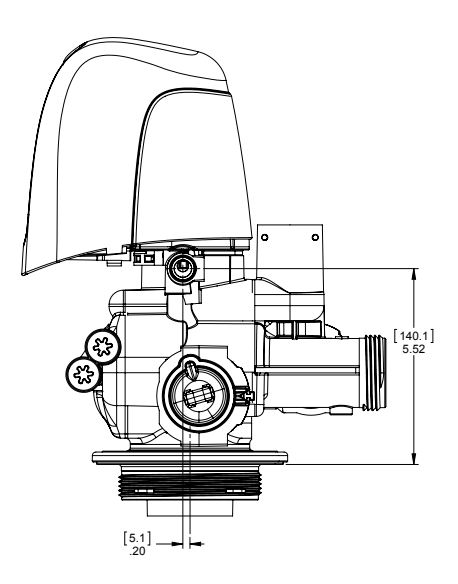

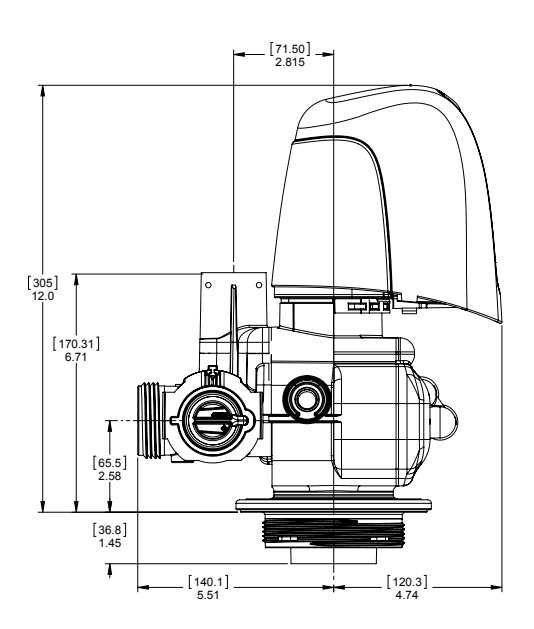

61500-5812LNE REV A

# **SXT WIRING DIAGRAM**

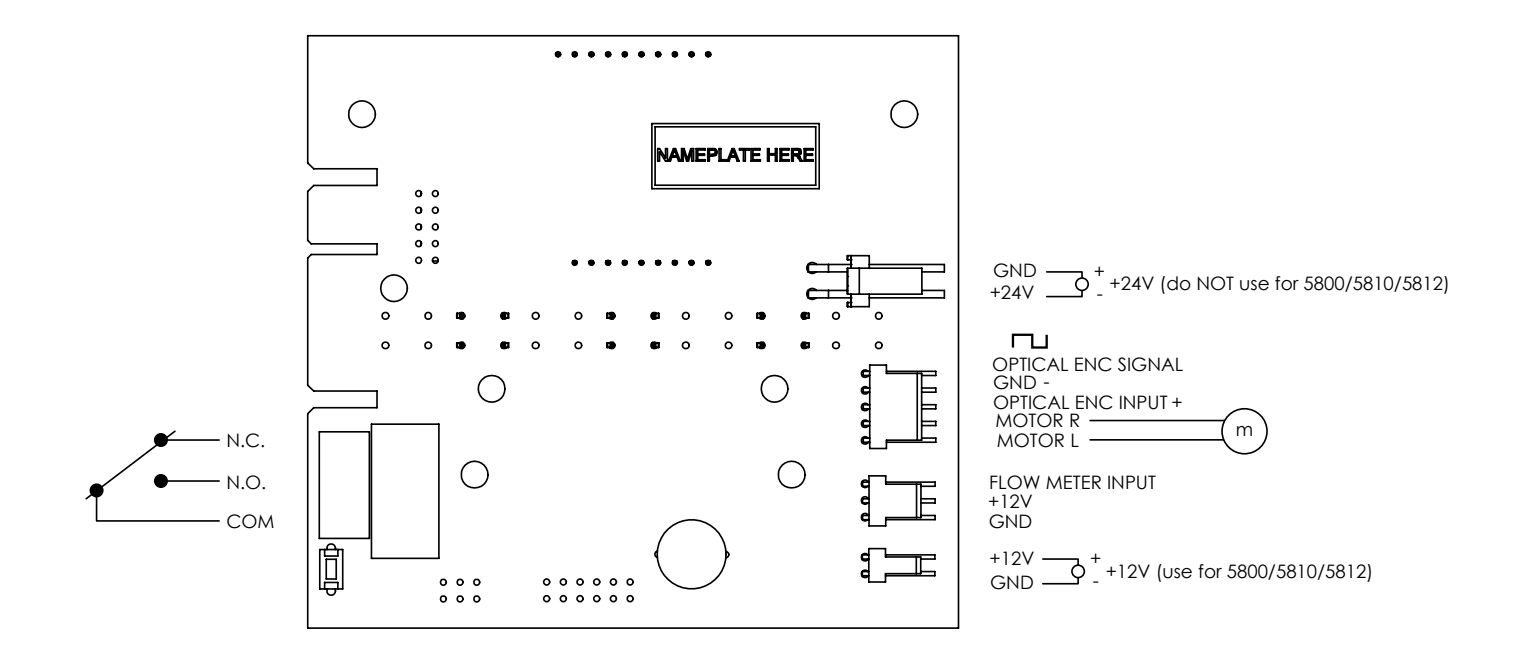

44060U REV G

# **INJECTOR FLOW DATA**

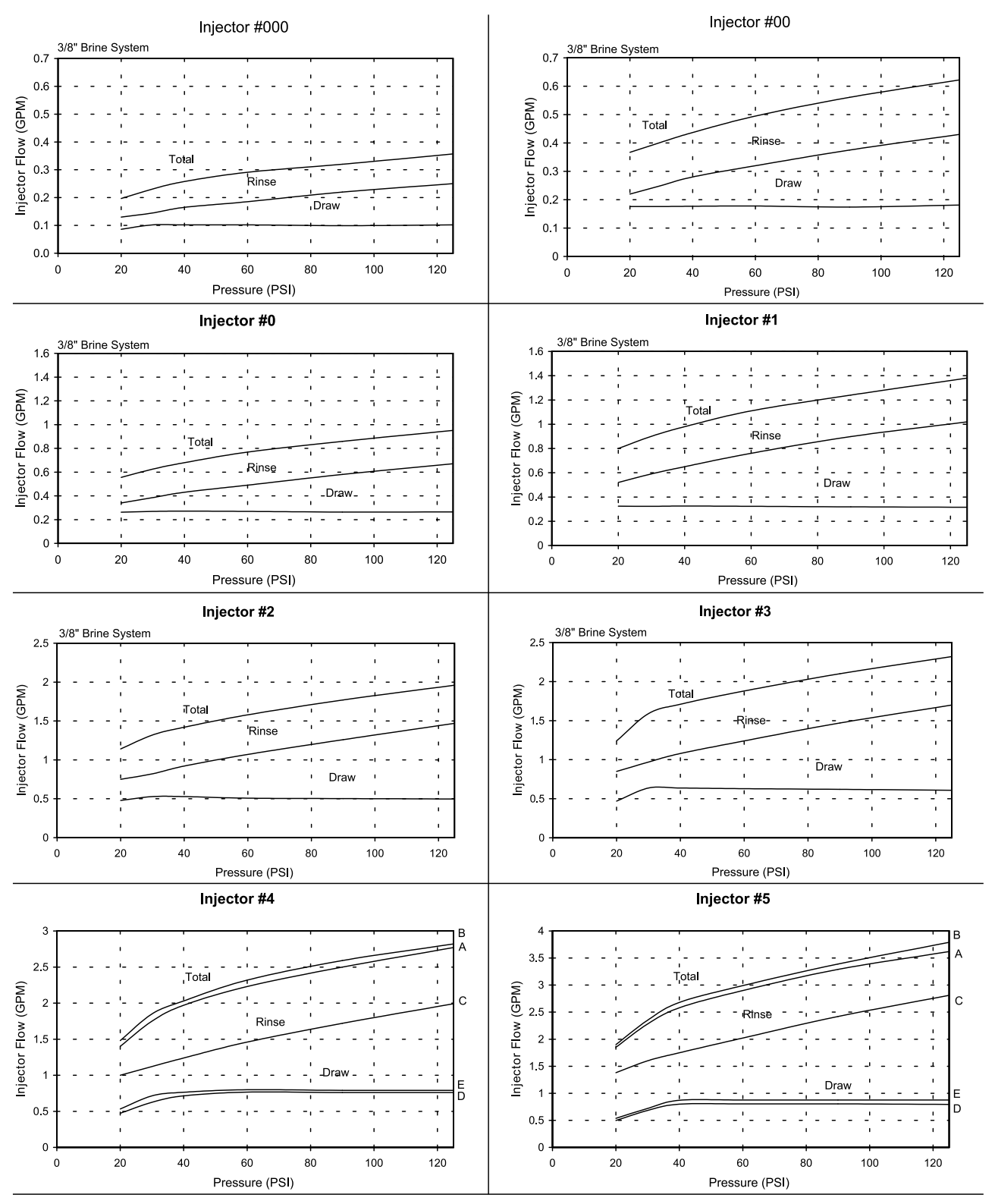

A) Total Flow, 3/8" Brine System B) Total Flow, 1/2" Brine Line C) Rinse D) Brine Draw, 3/8" Brine System E) Brine Draw, 1/2" Brine Line NOTE: All data taken with 2310 Safety Brine Valve and 500 Air Check TR18755 REV B

# TYPICAL RESIDENTIAL SYSTEM PLUMBING

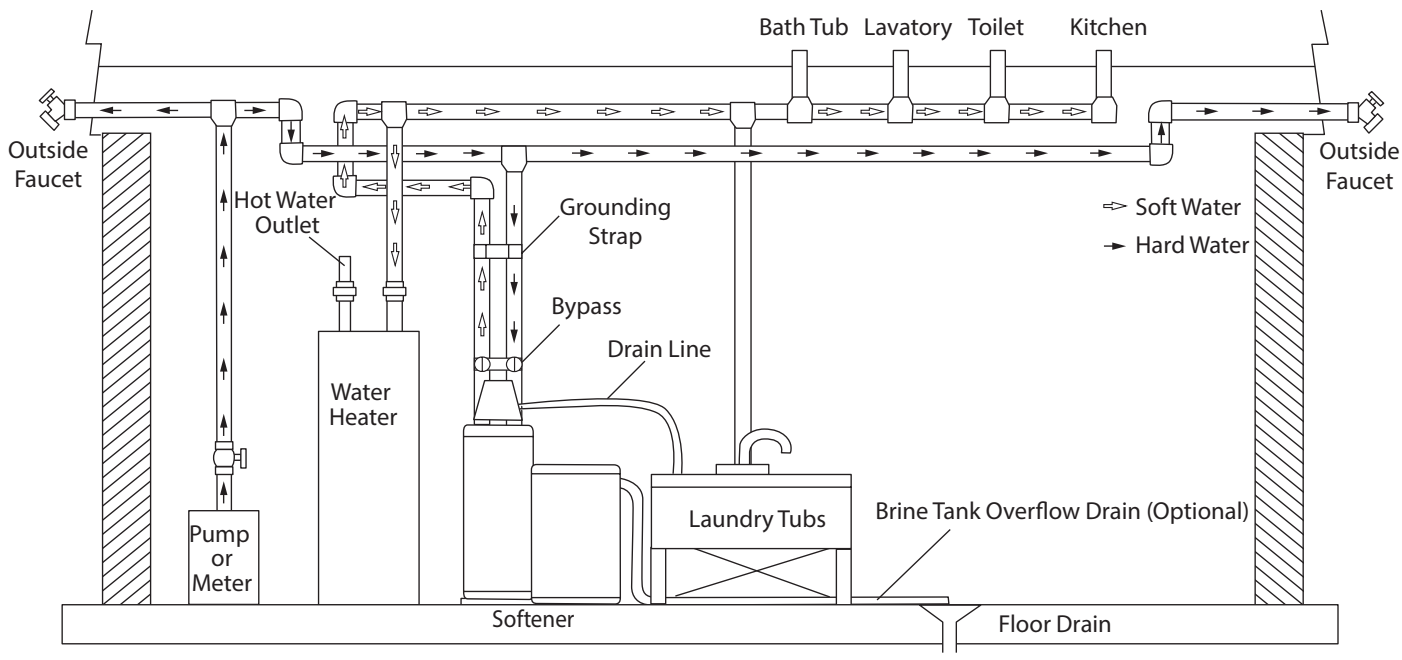

Figure 38 Softened Water Flow

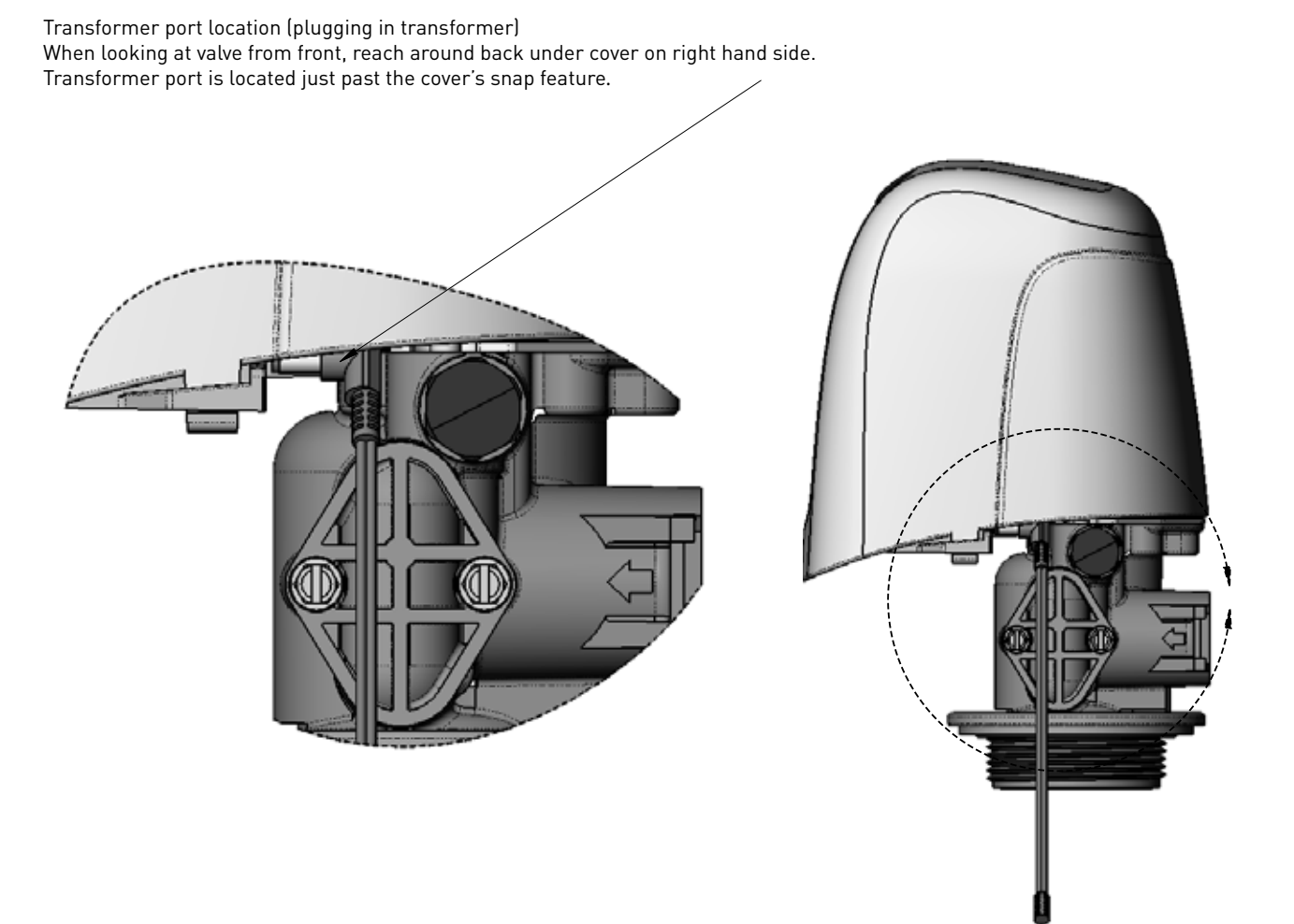

44288 REV A

For Fleck<sup>§</sup> Product Warranties visit: Pour Fleck garanties produit visitez le site : J

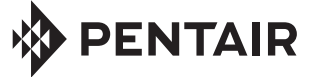

5730 NORTH GLEN PARK ROAD, MILWAUKEE, WI 53209 P: 262.238.4400 | WATERPURIFICATION.PENTAIR.COM CUSTOMER CARE: 800.279.9404 | tech-support@pentair.com <sup>§</sup>For a detailed list of where Pentair trademarks are registered, please visit waterpurification.pentair.com. Pentair trademarks and logos are owned by Pentair plc or its affiliates. Third party registered and unregistered trademarks and logos are the property of their respective owners. 44019 REV G AU17 ©2017 Pentair Residential Filtration, LLC. All Rights Reserved.